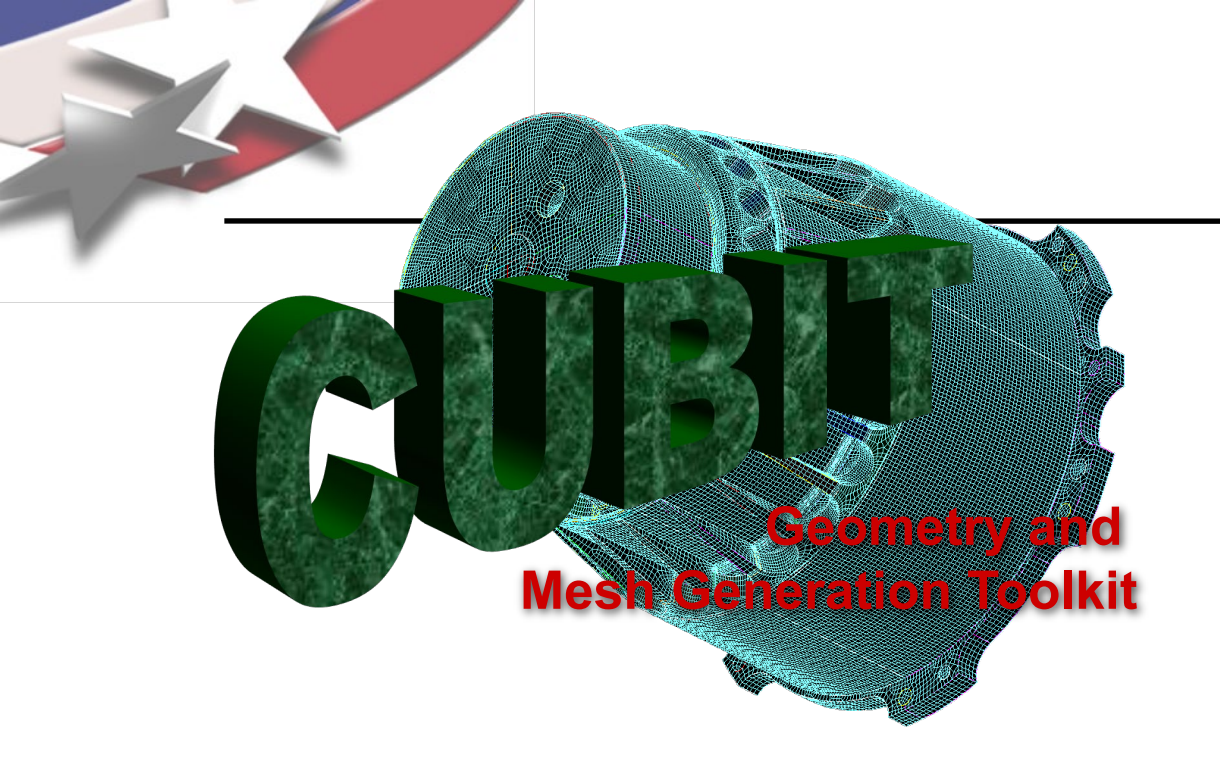

Simulation Modeling Sciences

# CUBIT Fast-Start Tutorial 2. User Interface Basics

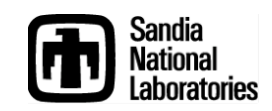

Sandia National Laboratories is a multi-mission laboratory managed and operated by National Technology & Engineering Solutions of Sandia, LLC., a wholly owned subsidiary of Honeywell International, Inc., for the U.S. Department of Energy's National Nuclear Security Administration under contract DE-NA0003525.

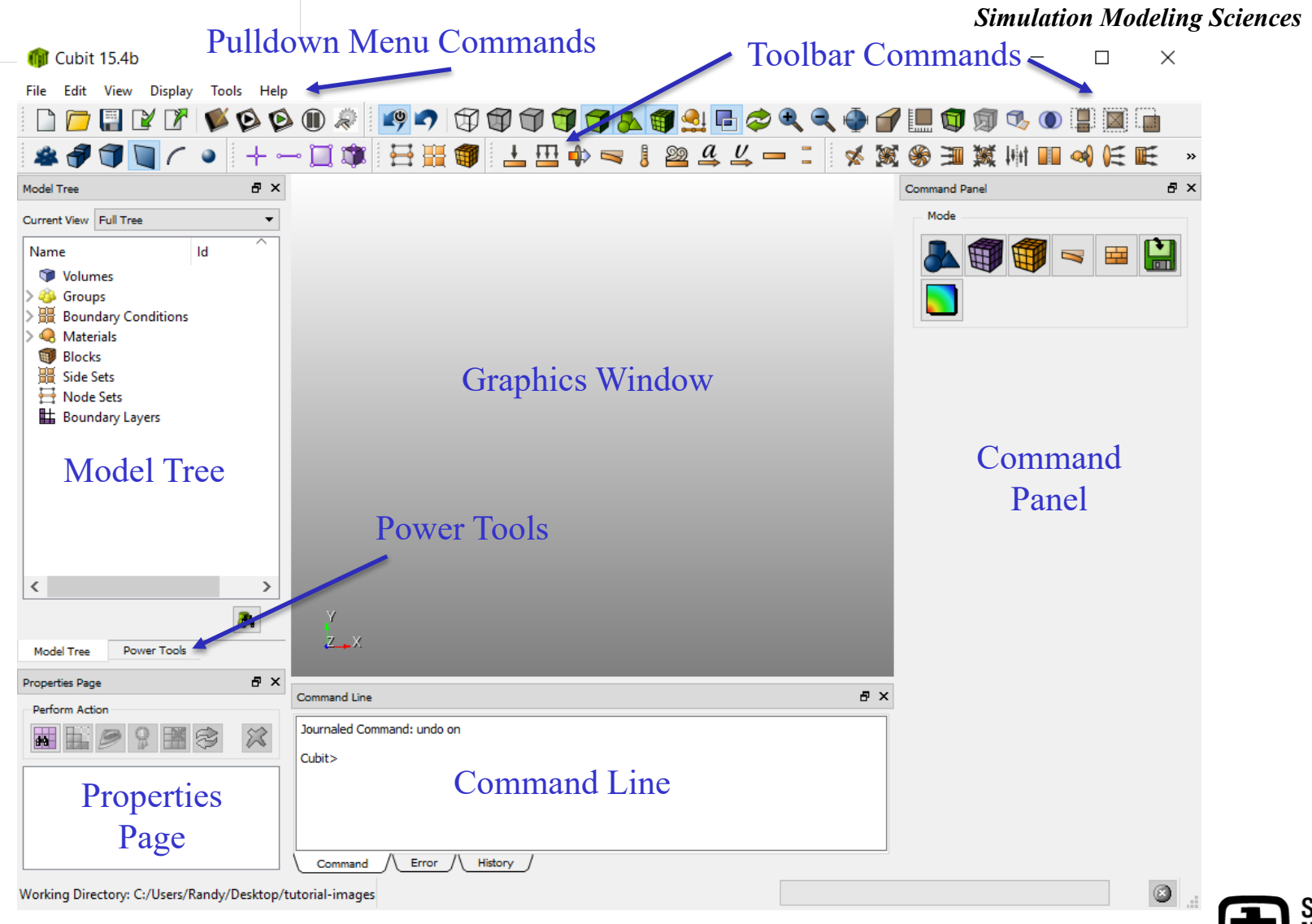

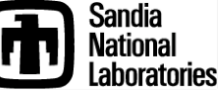

#### **Simulation Modeling Sciences**

Float or dock dialogs and toolbars by clicking and dragging

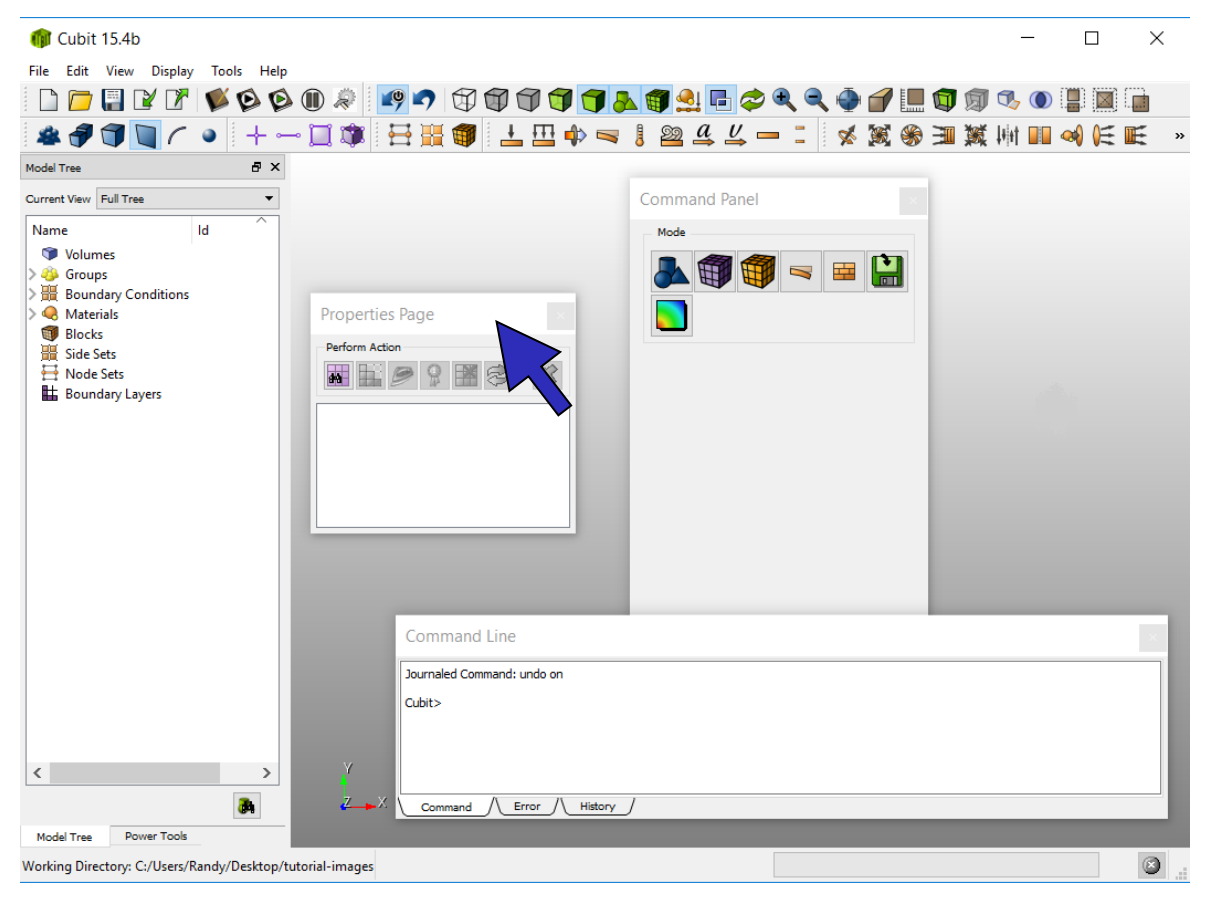

Press and hold the Ctrl button while dragging to avoid redocking

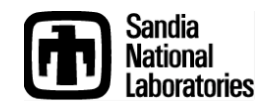

#### **The Command Panel**

| 🍿 Cubit 15.4b                                                                                                    |                               |         |               | _     | $\times$ | ces |
|----------------------------------------------------------------------------------------------------|-------------------------------|---------|---------------|-------|----------|-----|
| File Edit View Display Tools Help                                                                                                    |                               |         |               |       |          |     |
| 🗋 🗁 🗐 🖌 🗗 💕 🚱 🧯                                                                                                    | ) 🔟 🖉 📭 🗊 🗊 🗊 🗊 🖉 💭 💭 💭 💭 💭   | २ २ 🍈 🗃 | ' 🛄 🗊 🗊       | ا 🕔 🞝 |          |     |
| #∄¶¶∏( • + -                                                                                                    | - 🛄 🐲 🗄 🎬 🌒 土 🖽 💠 🤜 🌡 🗠 🕰 🖳 – | I 🕺 🕷   | X IE 🛞        | 村 🔲 < | E        | »»  |
| Model Tree 🗗 🗙                                                                                                    |                               |         | Command Panel |       | 8        | c   |
| Current View Full Tree 👻                                                                                                    |                               |         | Mode          |       |          |     |
| Name     Id       ♥ Volumes       > ∰ Groups       > ∰ Boundary Conditions       > ♥ Materials       ♥ Blocks       ∰ Side Sets       ➡ Node Sets       ➡ Boundary Layers |                               |         |               |       |          |     |
| < >                                                                                                    |                               |         |               |       |          |     |
|                                                                                                    | Υ                             |         |               |       |          |     |
| Model Tree Power Tools                                                                                                    | <mark>Z →</mark> X            |         |               |       |          |     |
| Properties Page 🗗 🗙                                                                                                    |                               |         |               |       |          |     |
| Perform Action                                                                                                    | Command Line                  | 5 × 5   |               |       |          |     |
|                                                                                                    | Journaled Command: undo on    |         |               |       |          |     |
|                                                                                                    | Cubit>                        |         |               |       |          |     |
|                                                                                                    | Command / Error / History     |         |               |       | <br>a    |     |
| Working Directory: C:/Users/Randy/Desktop/1                                                                                                    | utorial-images                |         |               |       |          |     |

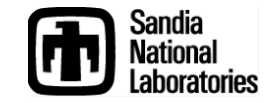

### **Operation Mode Buttons**

Simulation Modeling Sciences

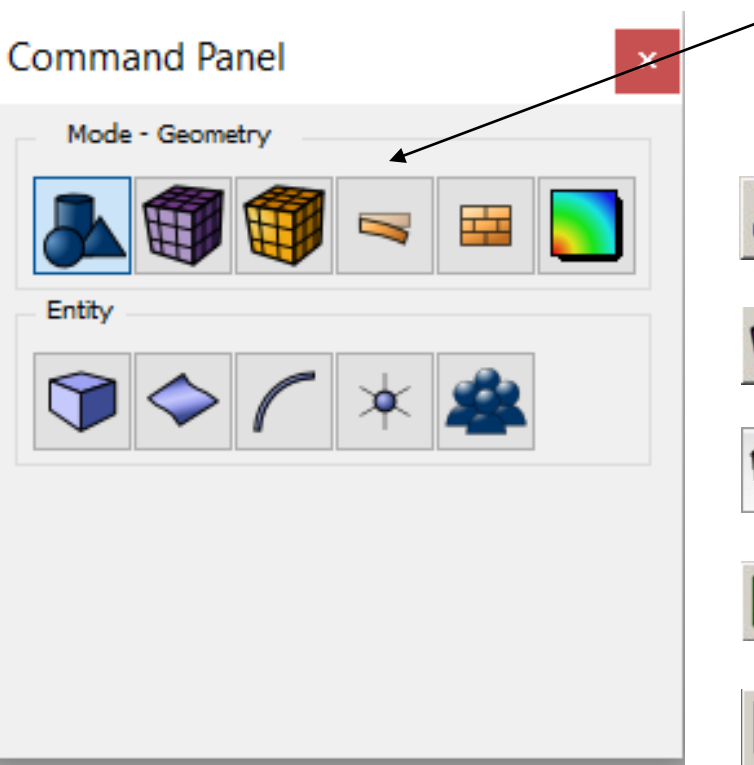

## Press an Icon to enter a new mode

- Geometry: Create, modify, cleanup...

- Mesh: Intervals, schemes, smoothing...

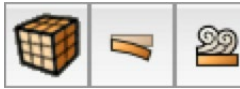

- Boundary Conditions

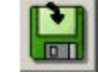

- Analysis Setup: Export mesh

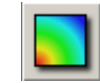

- Post Processing: Customizable shortcut

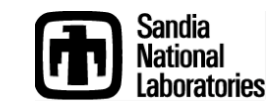

### **Operation Mode Buttons**

Simulation Modeling Sciences

#### Each Button press takes you to a lower level

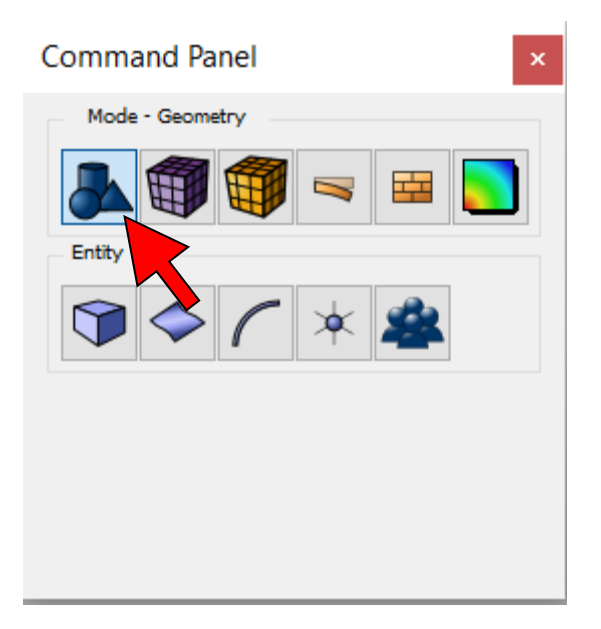

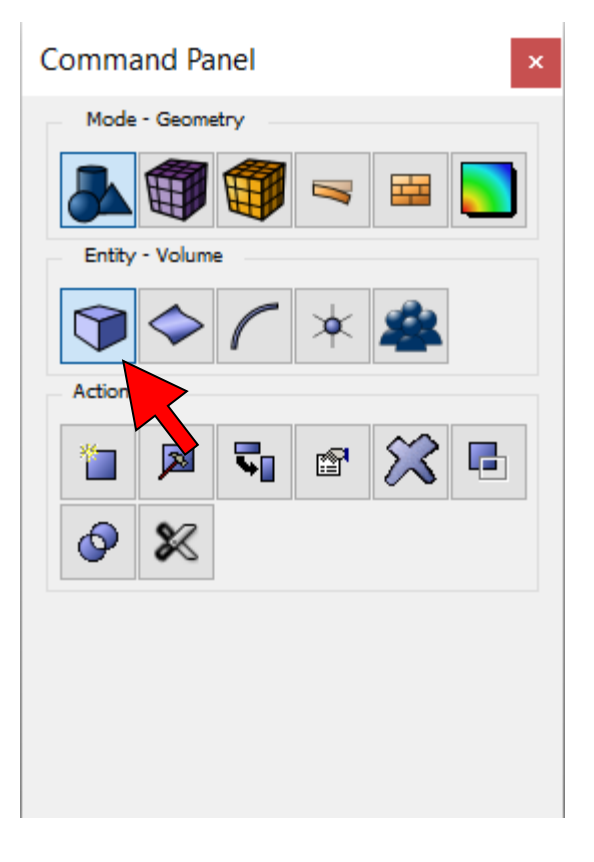

| Command Panel ×                       |
|---------------------------------------|
| Mode - Geometry                       |
|                                       |
| Entity - Volume                       |
| 🍞 🗢 🌈 🔺 🛳                             |
| Action - Create                       |
|                                       |
| S S S S S S S S S S S S S S S S S S S |
| T Brick                               |
| Brick Dimensions                      |
| X (width) 10                          |
| Y (height)                            |
| Z (depth)                             |
| (j) • Apply                           |

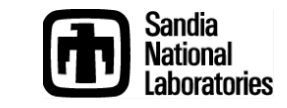

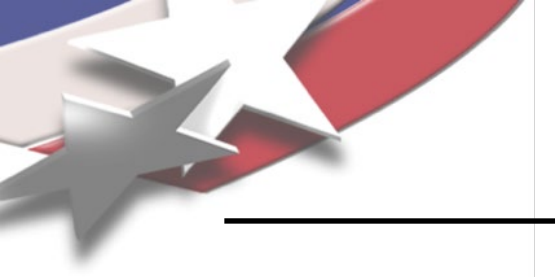

### **Typical Dialog Layout**

Simulation Modeling Sciences

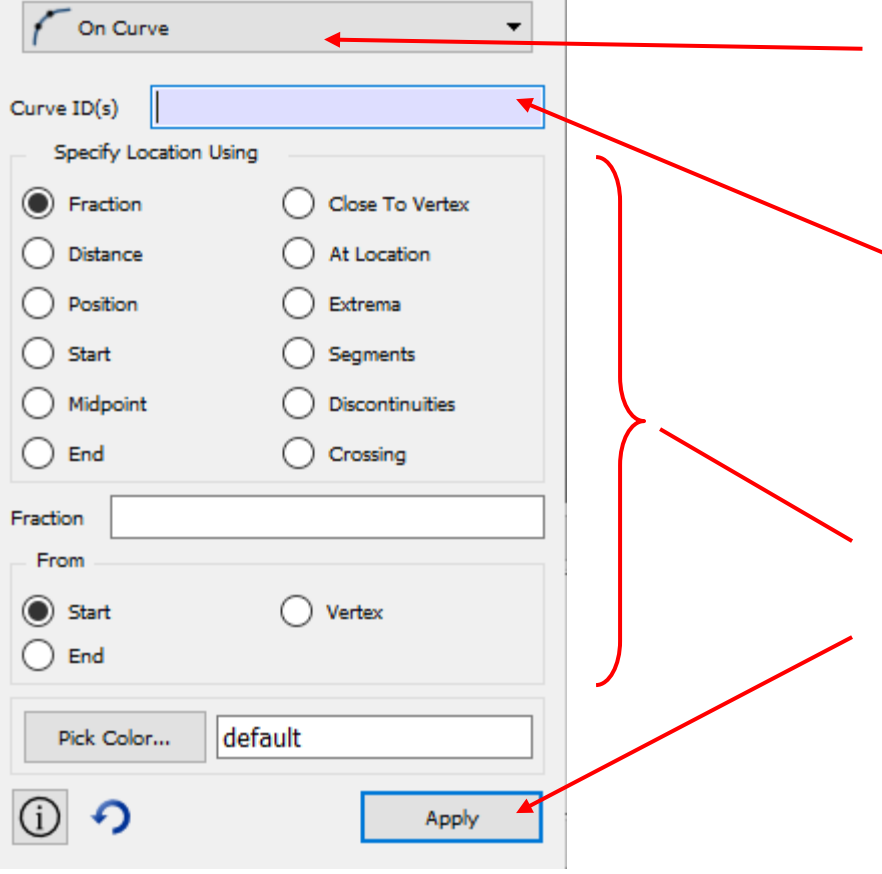

#### Drop Down Menu

- Select the type of operation (sub-action).
- ID Input Field
  - You can type IDs here, or fill the box by picking
  - Command Options Input
- Execute Button
  - Click button or hit alt-a to execute the command.

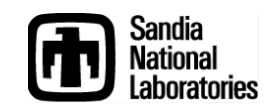

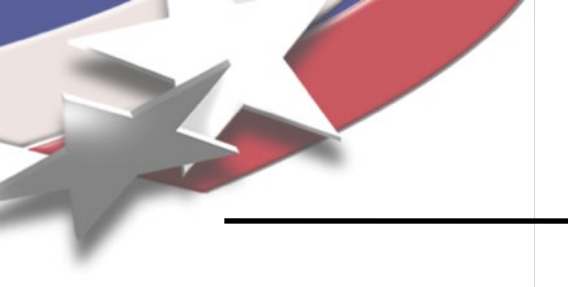

### **Input Fields**

Simulation Modeling Sciences

| On Curve               | •                 |
|------------------------|-------------------|
|                        |                   |
| Curve ID(s)            |                   |
| Specify Location Using |                   |
| Fraction               | Close To Vertex   |
| O Distance             | At Location       |
| O Position             | O Extrema         |
| Start                  | Segments          |
| O Midpoint             | O Discontinuities |
| O End                  | Crossing          |
| Fraction               |                   |
| From                   |                   |
| Start                  | Vertex            |
| O End                  |                   |
| Rel orber 146          |                   |
| PICK COIOF             |                   |
| (i) <b>?</b>           | Apply             |

ID input allowed

Graphical Selections Typed IDs Ranges (example: 1 to 3, all, ...) Relations to other entities (example: curve in surface 2)

#### Aprepro

Input placed in brackets { } will be evaluated when the command is executed, using Aprepro (example: {10\*.02})

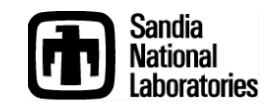

### **ID Input Fields**

Simulation Modeling Sciences

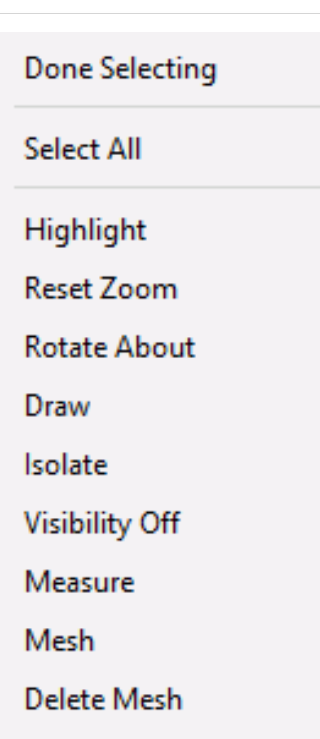

Show Quality

- Reset Entity
- List Information
- Graphics View Hotkeys

Delete

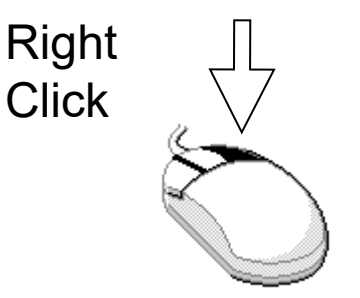

These options only apply when something is selected in the graphics window

Click

**Right clicking** in the input field will display an additional command menu

**Done Selecting** – Move to next field in dialog

**Select All** – Select all input type entities

Select Other – Used when picking from graphics window. Cycles through nearby entities

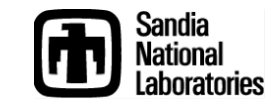

#### Exercise 1a: Become Familiar with the Interface

Simulation Modeling Sciences

#### Create a pyramid for viewing

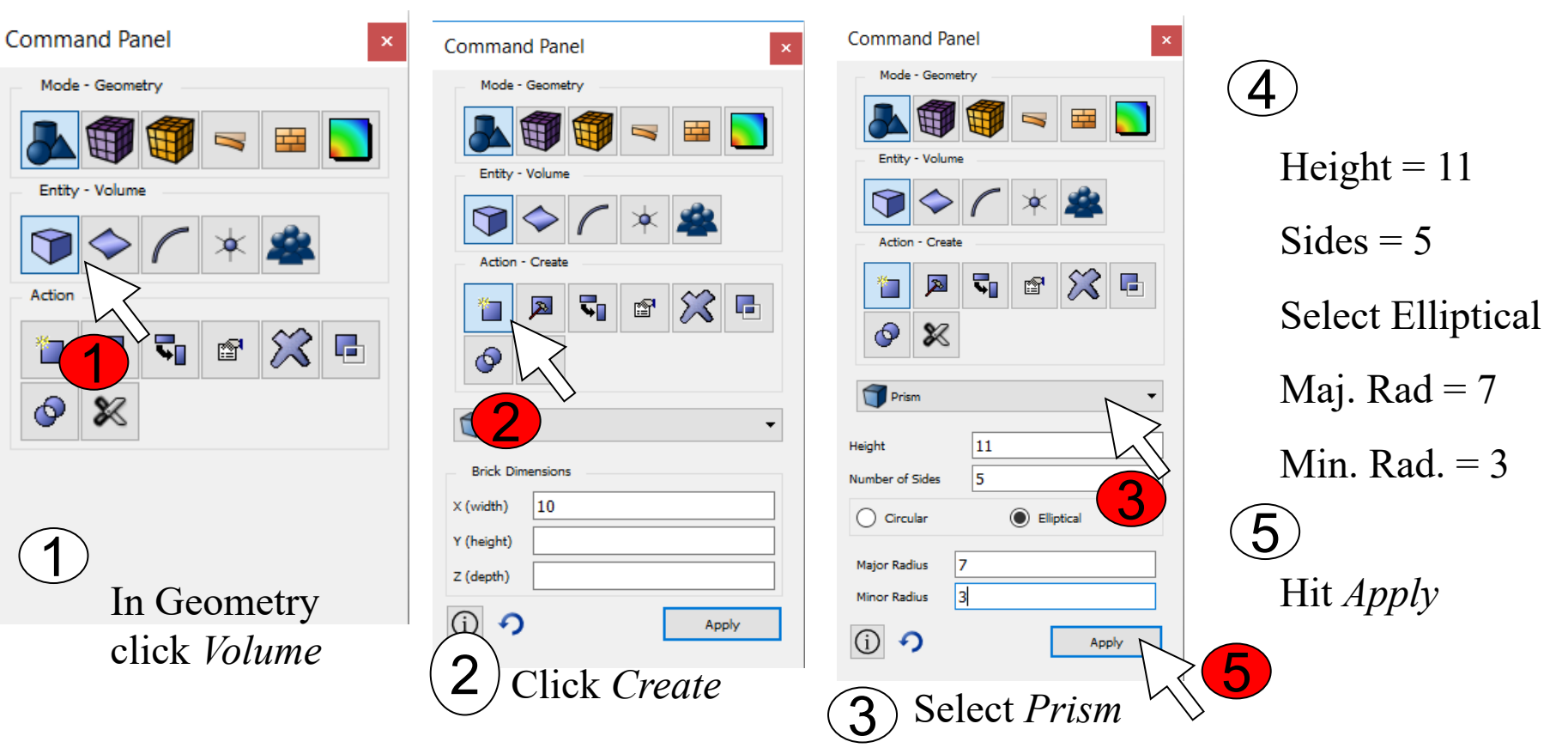

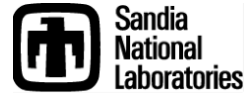

**The Graphics Window** 

#### **Simulation Modeling Sciences** (m) Cubit 15.4b $\times$ File Edit View Display Tools Help 💕 🙆 🙆 🕕 🦃 📭 📭 🗊 🗊 🗊 🗊 👠 🍘 🔮 🗟 🔍 🤍 🌗 H - $\underline{a} \stackrel{\underline{v}}{\Rightarrow} \underline{-}$ 2 🕈 + ----1 土 🖽 🏟 🤜 💉 😹 EE ( ) 8 --1141 麗 » đΧ đΧ Model Tree Command Panel Mode Current View Full Tree Ŧ 😐 🔛 Name ld Volumes > 🦚 Groups 🔠 🔡 Boundary Conditions 🔍 Materials Blocks Bide Sets H Node Sets Boundary Layers < > 8 z x Model Tree Power Tools ₽× **Properties Page** Command Line đΧ Perform Action Journaled Command: undo on **#**9 22 Cubit> Error /\ History Command Working Directory: C:/Users/Randy/Desktop/tutorial-images ۲

Sandia National Laboratories

**CUBIT Basic Tutorial** 

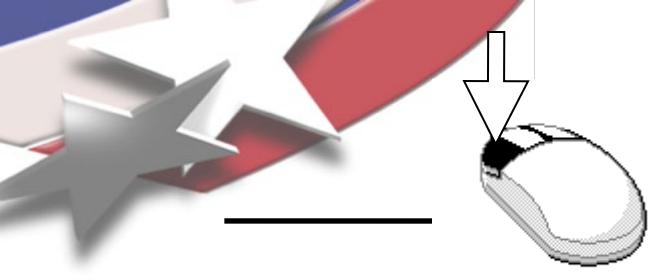

### Zooming

#### Simulation Modeling Sciences

 $\times$ m Cubit 15.4b File Edit View Display Tools Help 🙆 🕕 🗏 FY O 1 milit H H 🍘 <u>+ m</u> ą đΧ đΧ Command Pane Model Tre Mode - Geo Current View Full Tree Name ld TT Volumes Entity 🔌 🍪 Groups Boundary Conditions 🔍 Materials Blocks Action - Crea Side Sets H Node Sets 📢 💣 💢 🖷 20 1 Boundary Layers 0 × TPrism Heigh 11 5 Number of Sides Elliptical Circular Major Radius > Minor Radius а. (j) 🤊 Apply Model Tree Power Tools Properties Page ₽× đΧ Command Line Perform Action Journaled Command: undo on Cubit>create Prism height 11 sides 5 major 7 minor 3 Successfully created prism volume 1 Journaled Command: create prism height 11 sides 5 major 7 minor 3 Cubit> Command // Error // History 8 Working Directory: C:/Users/Randy/Desktop/tutorial-images

To zoom in and out, move the mouse into the graphics window, hold the right mouse button down, and move the mouse pointer vertically.

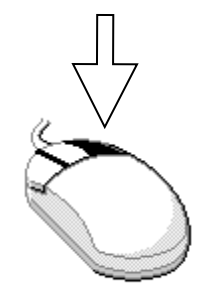

Mouse settings may be changed in Tools/Options/Mouse.

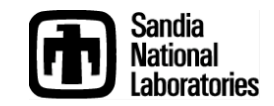

### Rotate

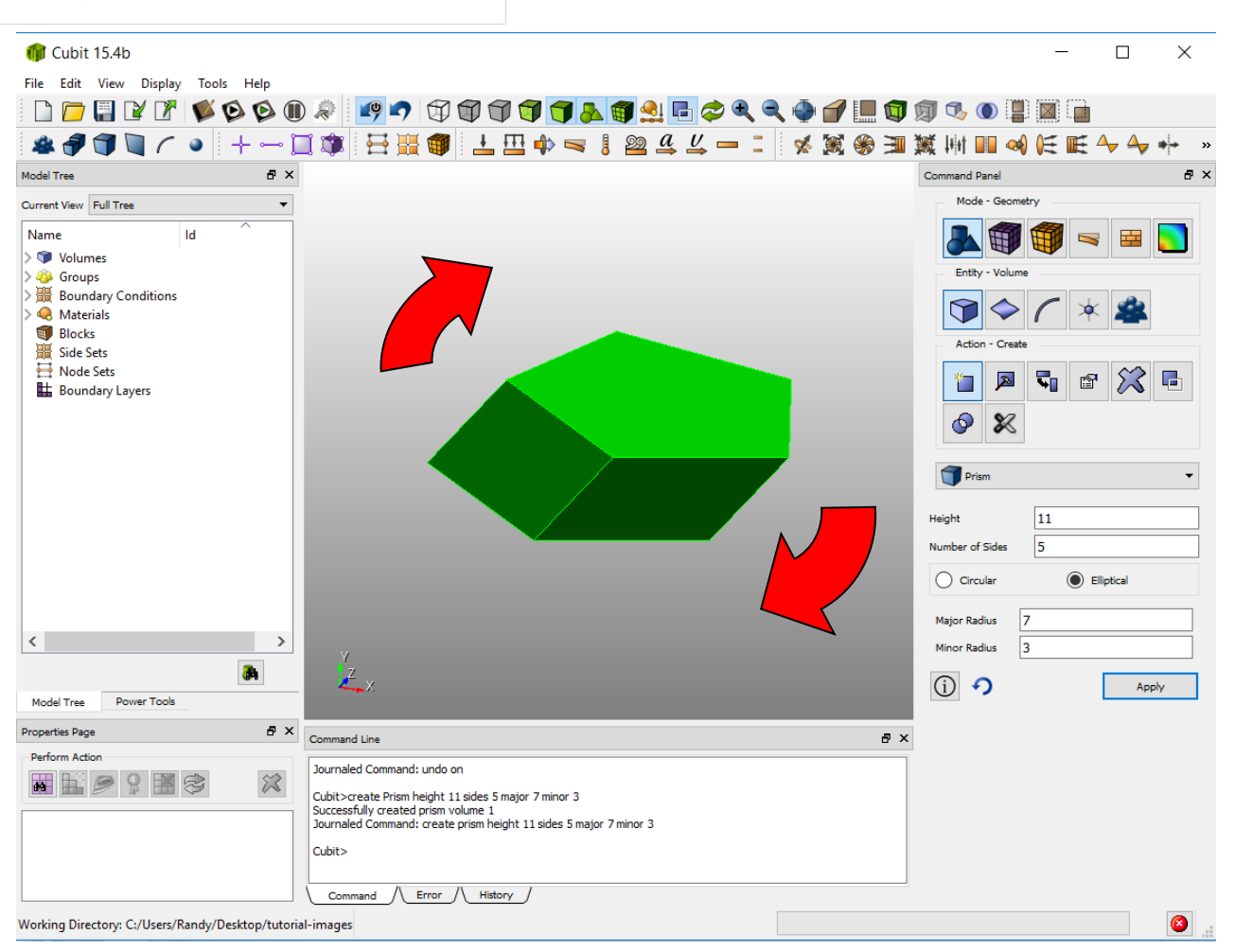

#### Simulation Modeling Sciences

To rotate the model about an axis normal to the screen, move the mouse near the edge of the graphics window, hold the middle mouse button down, and move the mouse pointer along the edge of the window

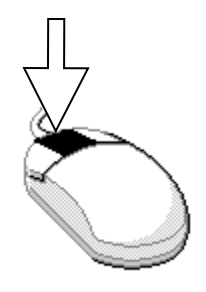

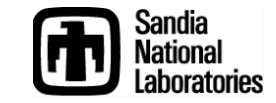

### Spin

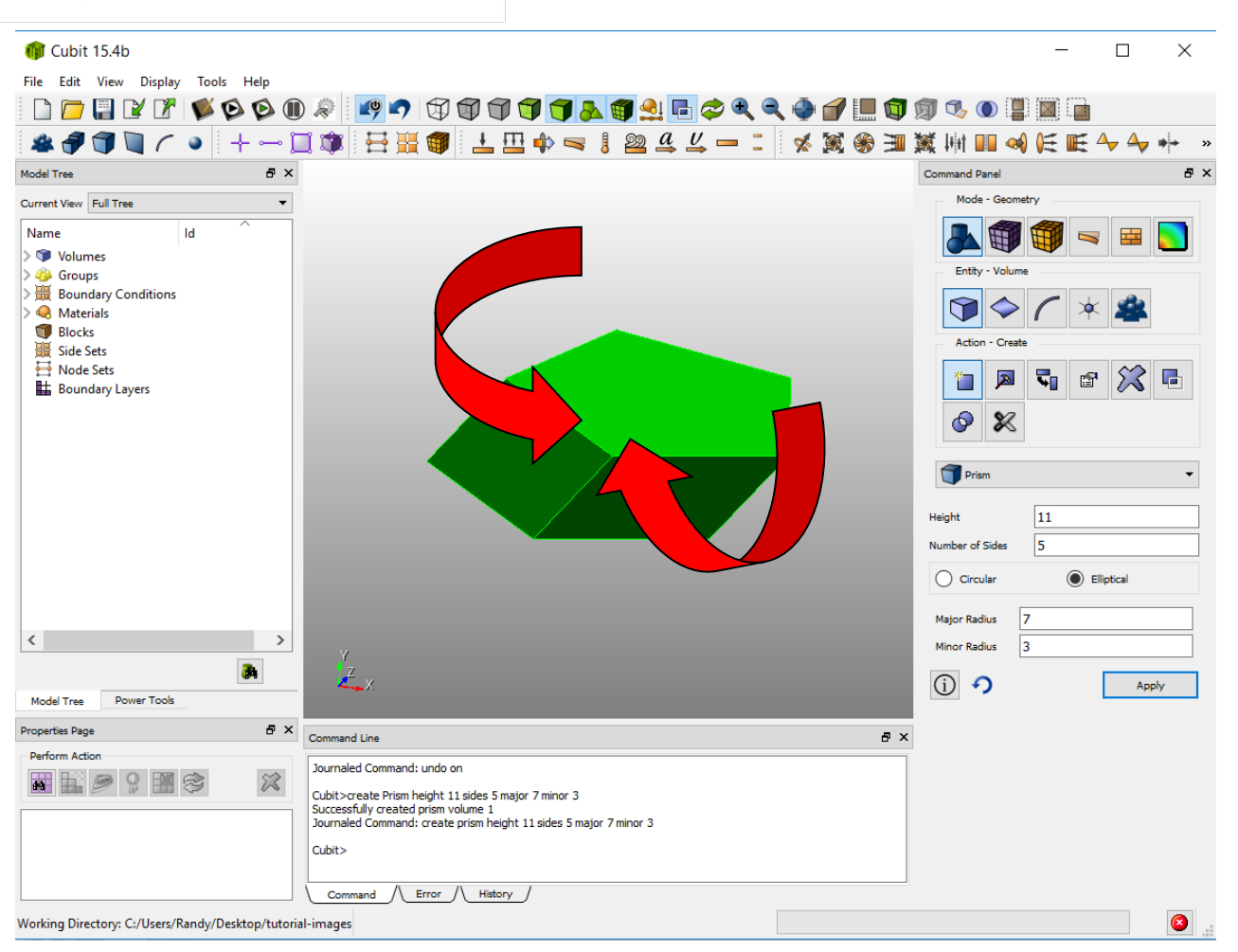

#### Simulation Modeling Sciences

To rotate the model about the spin center, move the mouse near the center of the graphics window, hold the middle mouse button down, and move the mouse pointer.

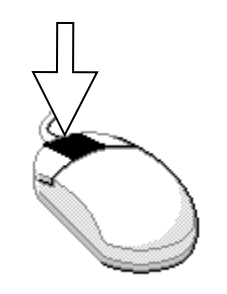

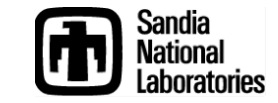

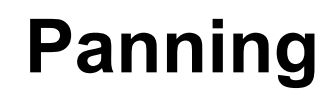

#### $\times$ Cubit 15.4b File Edit View Display Tools Help O 🙆 🕕 R 土 🖽 🍁 🤜 H H 🍘 29 ą đΧ ₽× Model Tre Command Pane Mode - Geomet Current View Full Tree Name ld 11 Volumes Entity > 🥹 Groups 🗄 🔡 Boundary Conditions $\bigcirc$ Materials Blocks Action - Crea Side Sets H Node Sets 🖻 💢 🖬 5 20 1 Boundary Layers 0 X TPrism 11 Height 5 Number of Sides O Circular Elliptical Major Radius > 3 Minor Radius З. (j) 🤊 Apply Power Tools Model Tree Properties Page ₽× Command Line đΧ Perform Action Journaled Command: undo on Cubit>create Prism height 11 sides 5 major 7 minor 3 Successfully created prism volume 1 Journaled Command: create prism height 11 sides 5 major 7 minor 3 Cubit> Command / Error / History 8 Working Directory: C:/Users/Randy/Desktop/tutorial-images

#### Simulation Modeling Sciences

To pan, move the mouse into the graphics window, hold the left mouse button down, and move the mouse pointer horizontally or vertically.

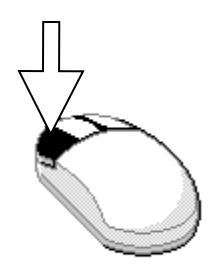

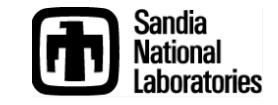

### **Customizing Mouse behavior**

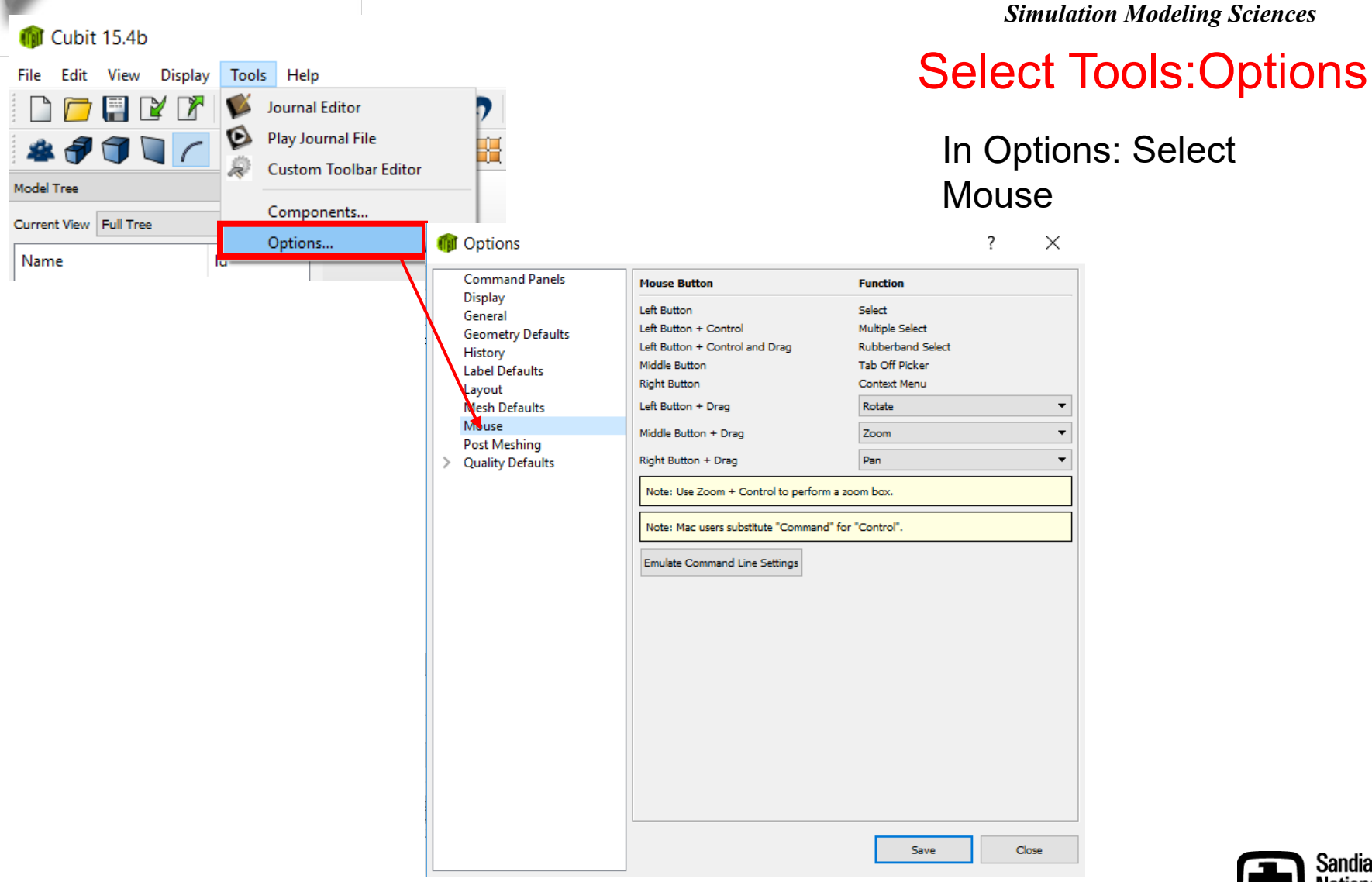

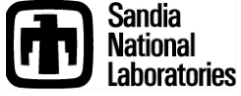

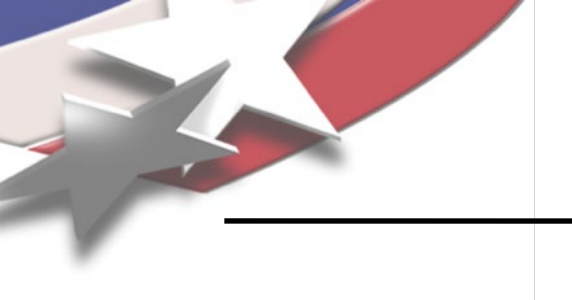

### **Display Tool Bar**

Simulation Modeling Sciences

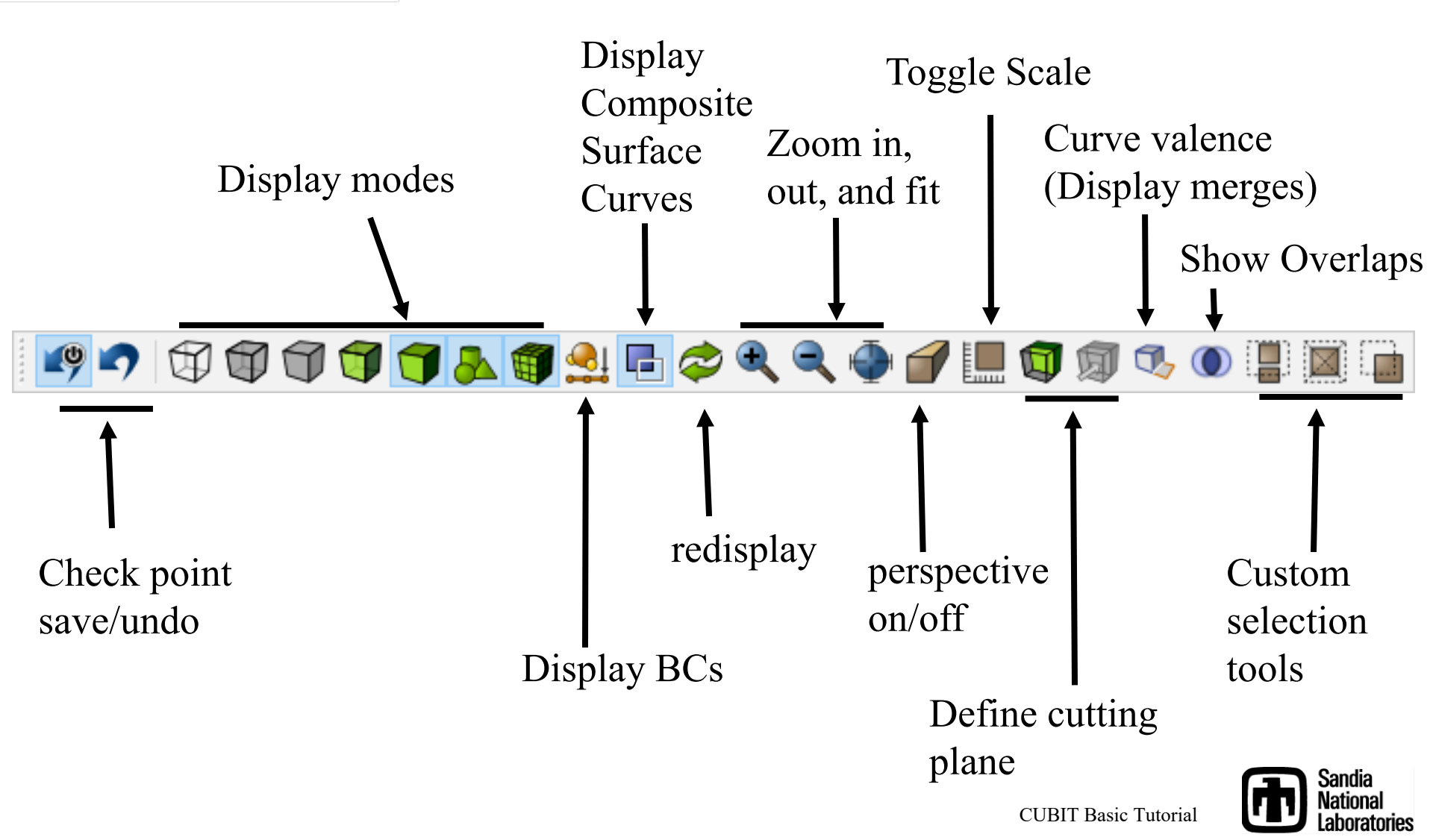

#### Selecting Entities in the Graphics Window

Simulation Modeling Sciences

To select an entity, click and release the left mouse button. Entity is selected when the button is released.

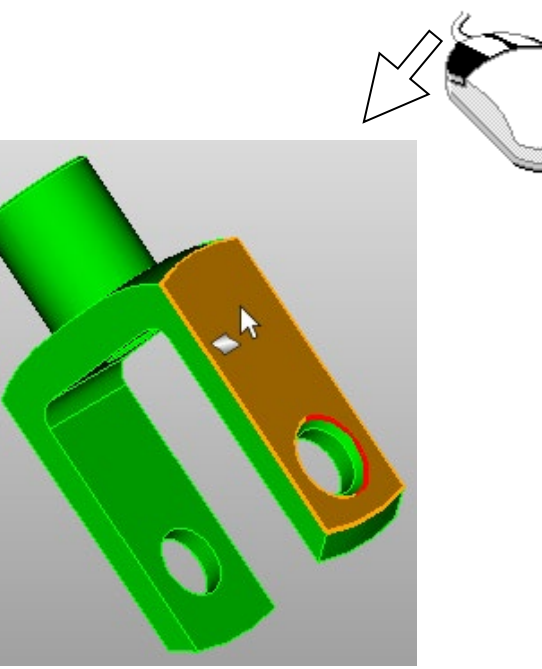

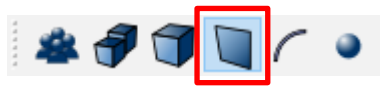

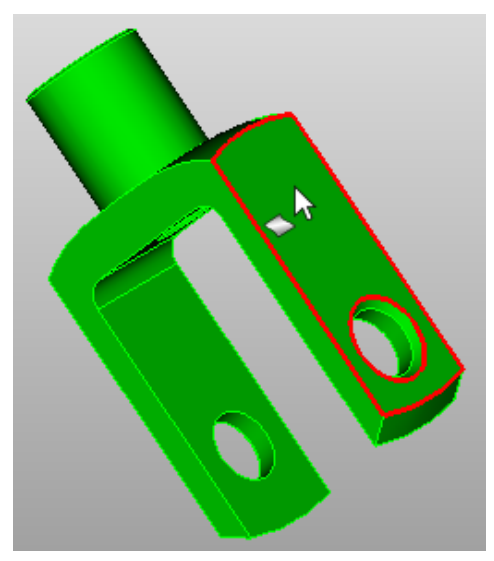

Pre-selection filter highlights the current geometry that would be selected on a mouse click. The cursor style indicates the entity type that will be selected.

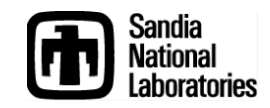

#### Selecting Surfaces in the Graphics Window

Simulation Modeling Sciences

Move cursor to a surface. The bounding curves of the surface are highlighted and cursor indicates surface type.

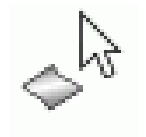

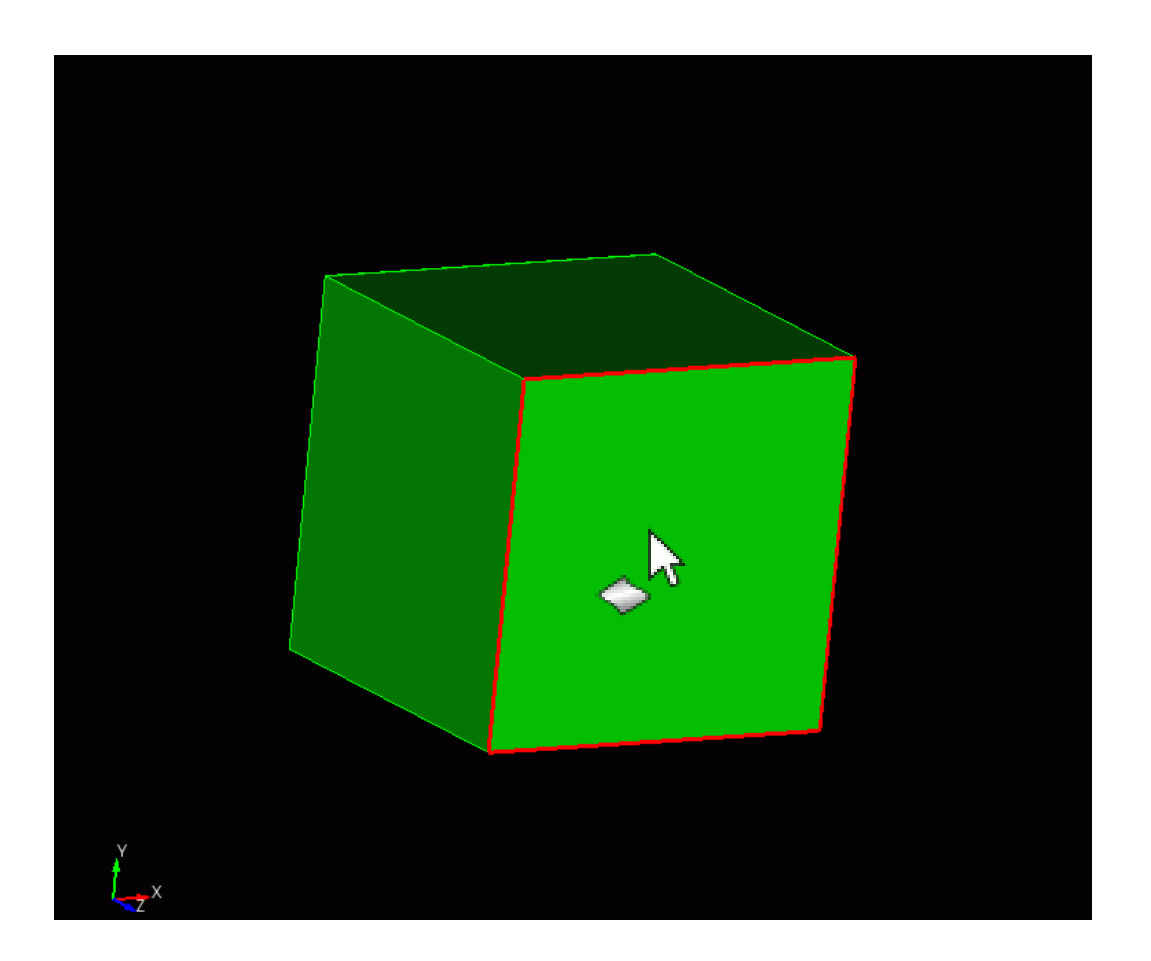

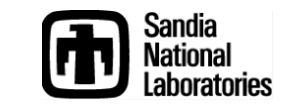

#### Selecting Curves in the Graphics Window

Simulation Modeling Sciences

Move the cursor to a curve. The curve is highlighted and the cursor indicates curve type.

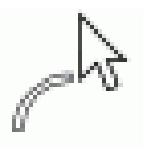

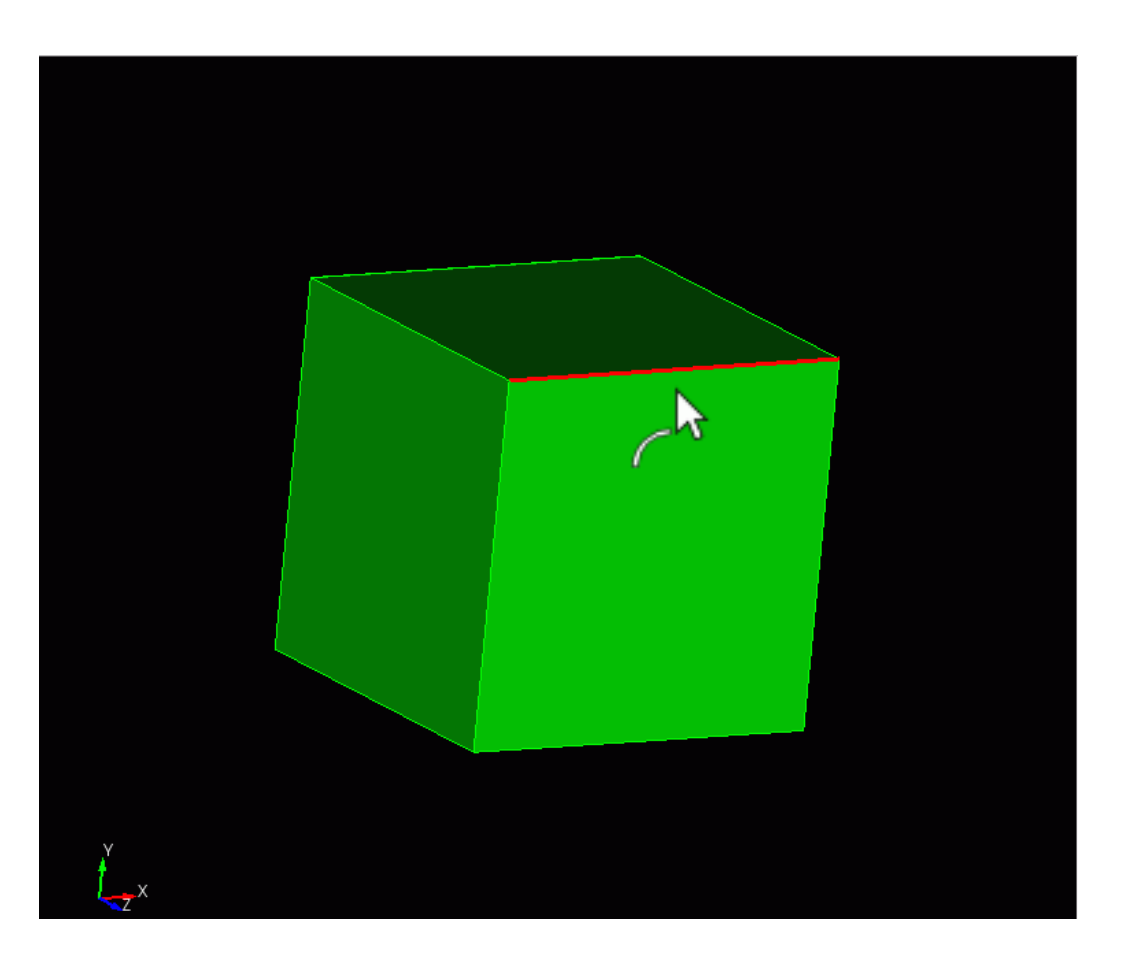

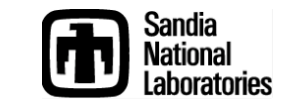

#### Selecting Vertices in the Graphics Window

Simulation Modeling Sciences

Move the cursor to a vertex. The vertex is highlighted and the cursor indicates vertex type.

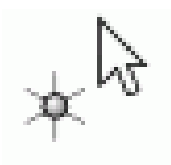

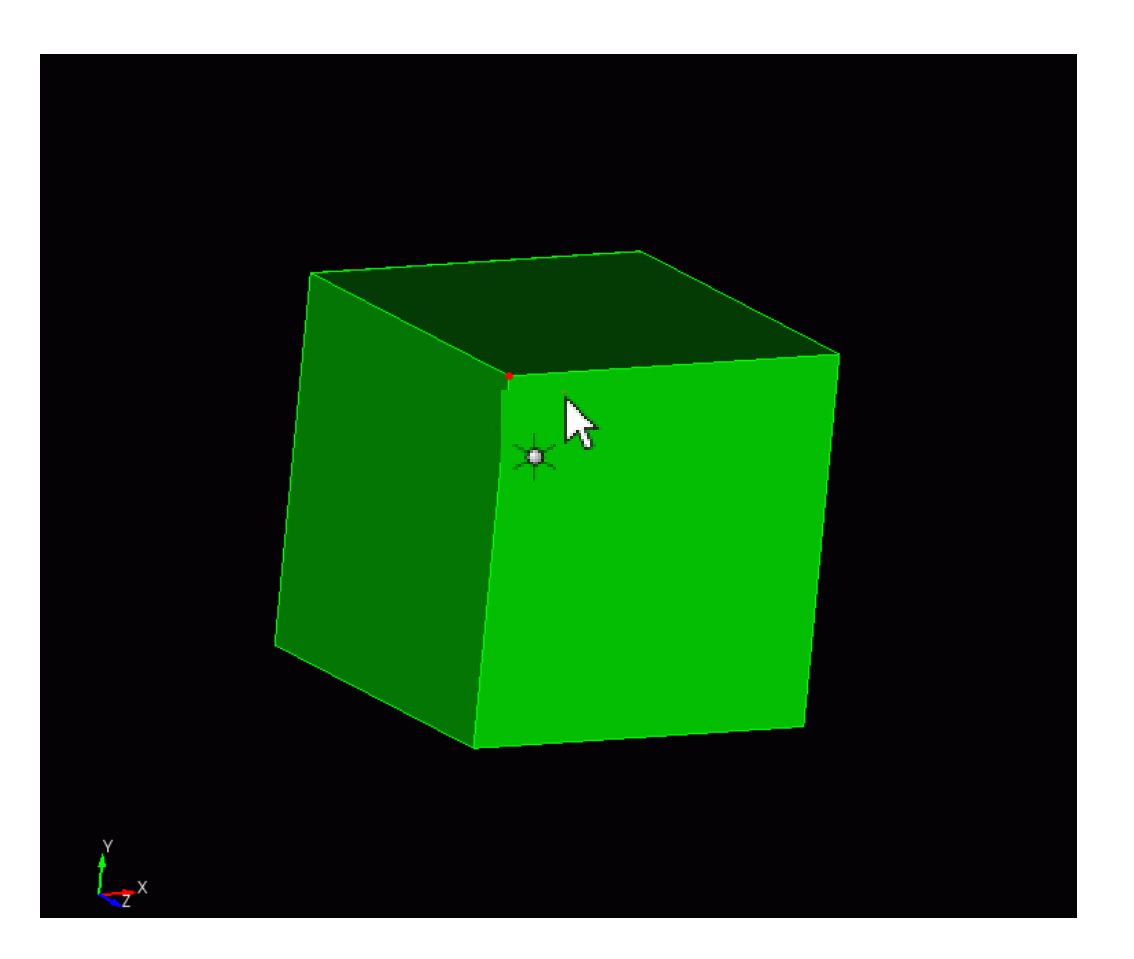

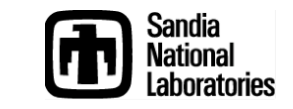

#### Selecting Other Entities in the Graphics Window

Simulation Modeling Sciences

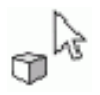

- Volumes, can be selected by double clicking on surfaces

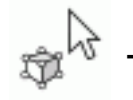

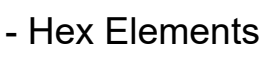

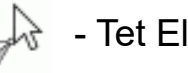

- Tet Elements

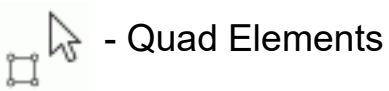

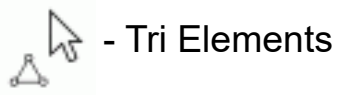

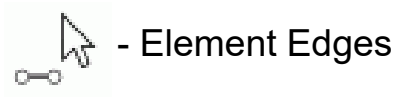

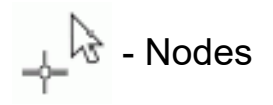

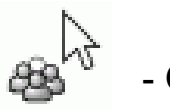

- Groups

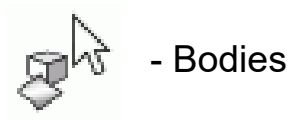

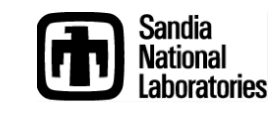

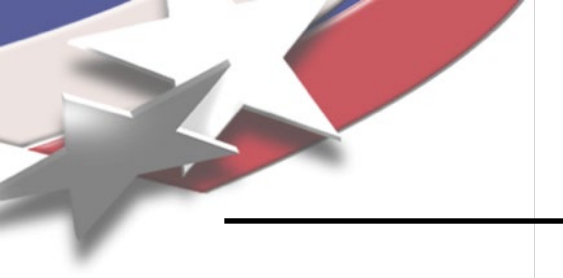

### **Entity Selection Filter**

Simulation Modeling Sciences

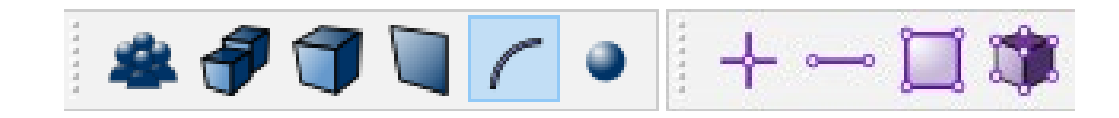

- Toolbar buttons toggle entity types that will be included in pre-selection
- Default
  - Volume
  - Surface
  - Curve
  - Vertex
- Active ID Input field "hijacks" pre-selection so that only the expected entity type is selectable

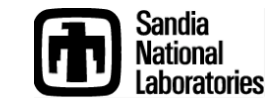

### **Pop-Up Menu with Selection**

Simulation Modeling Sciences

#### **Right Click Menu options**

**Select Other:** Cycles through nearby entities

**Pick Extended:** show the pick extended dialog

**Zoom To**: zoom to selected entity and set the entity's centroid as current spin center.

Draw: Draw the selected entity

Visibility Off: Turn the visibility of the current entity off

**Measure**: Measure between two selected entities (two entities must be selected)

**Reset Entity**: Resets the scheme and sizing information to the default

List Information: List information for selected entities in the command window

Delete: Delete the current selection

**CUBIT Basic Tutorial** 

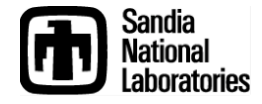

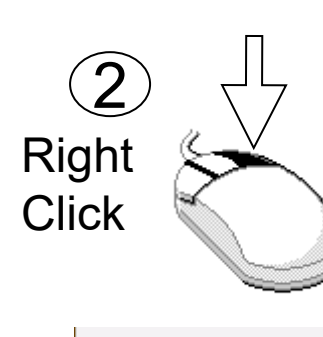

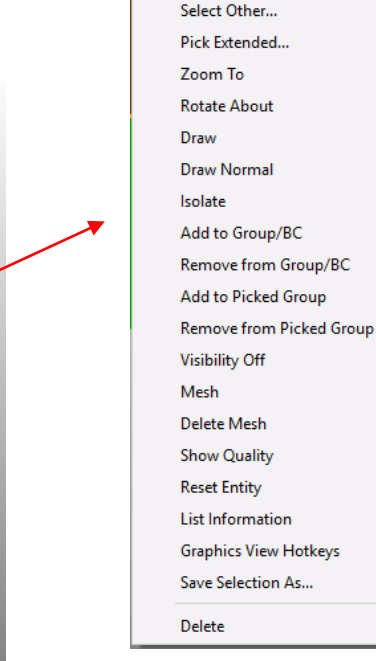

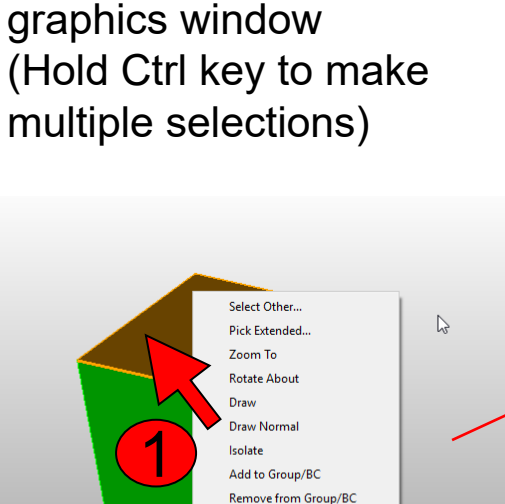

Add to Picked Group

Visibility Off

Delete Mesh

Show Quality

Reset Entity

Delete

Graphics View Hotkeys

Save Selection As

Mesh

Remove from Picked Group

Select an entity in the

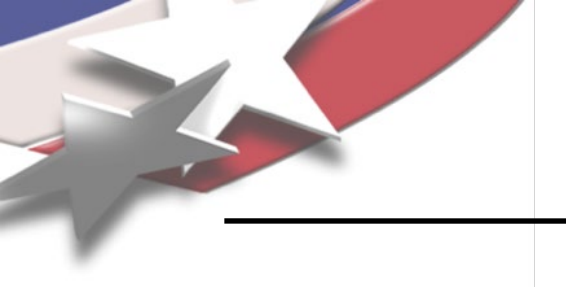

### **Select Other Menu**

#### Simulation Modeling Sciences

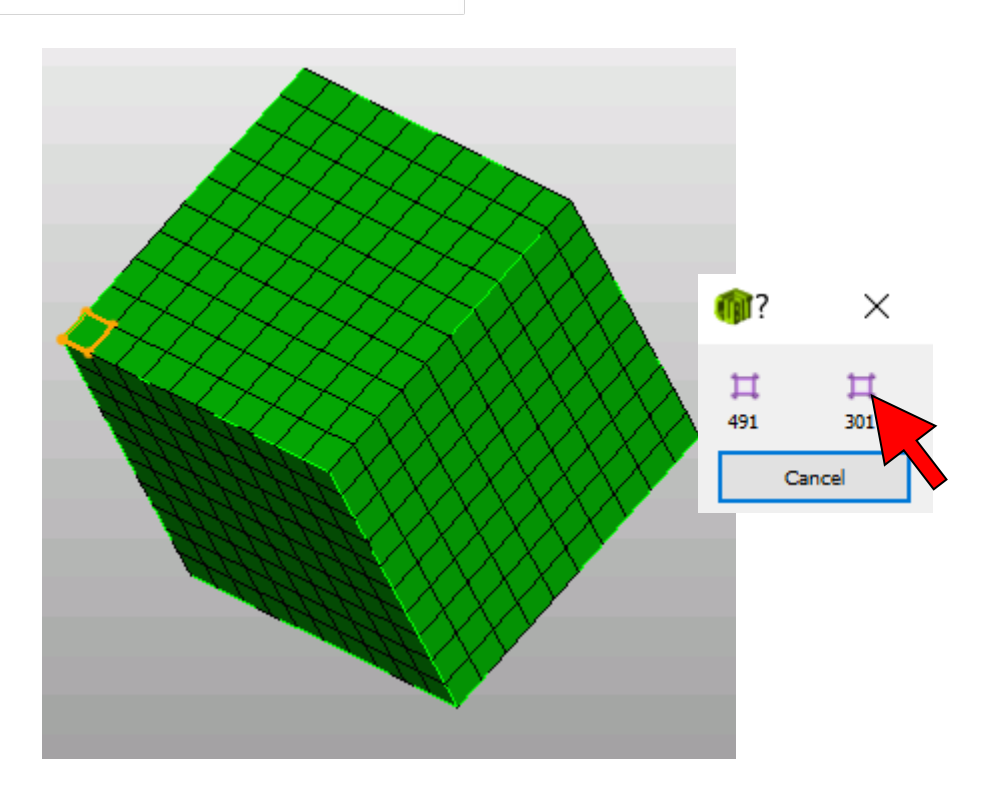

From right click menu with active selection click on "Select Other".

Presents other possible targets within the current pick radius. Entity is highlighted as the mouse passes over its button.

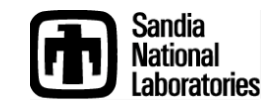

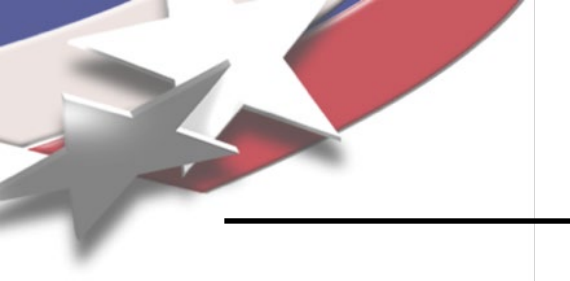

#### Pop-Up Menu Without Selection

Simulation Modeling Sciences

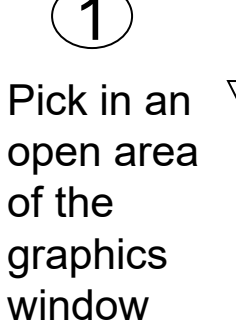

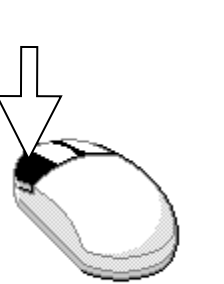

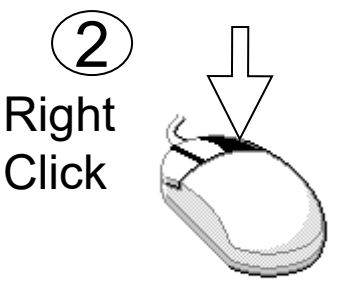

### Ret Zom Brinde Brinde Baby Option

Reset Zoom Refresh Display Display Options All Visible

Graphics View Hotkeys

#### **Right Click Menu options**

**Reset Zoom**: Set zoom to include all visible entities

**Refresh Display**: Refresh the display

**Display Options**: Set other display options (line width, text size...)

**All Visible**: Turn the visibility of the all entities on

**Graphics View Hotkeys**: shows map of all hotkeys

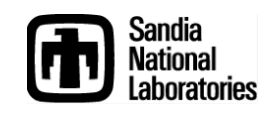

**The Model Tree** 

#### Simulation Modeling Sciences

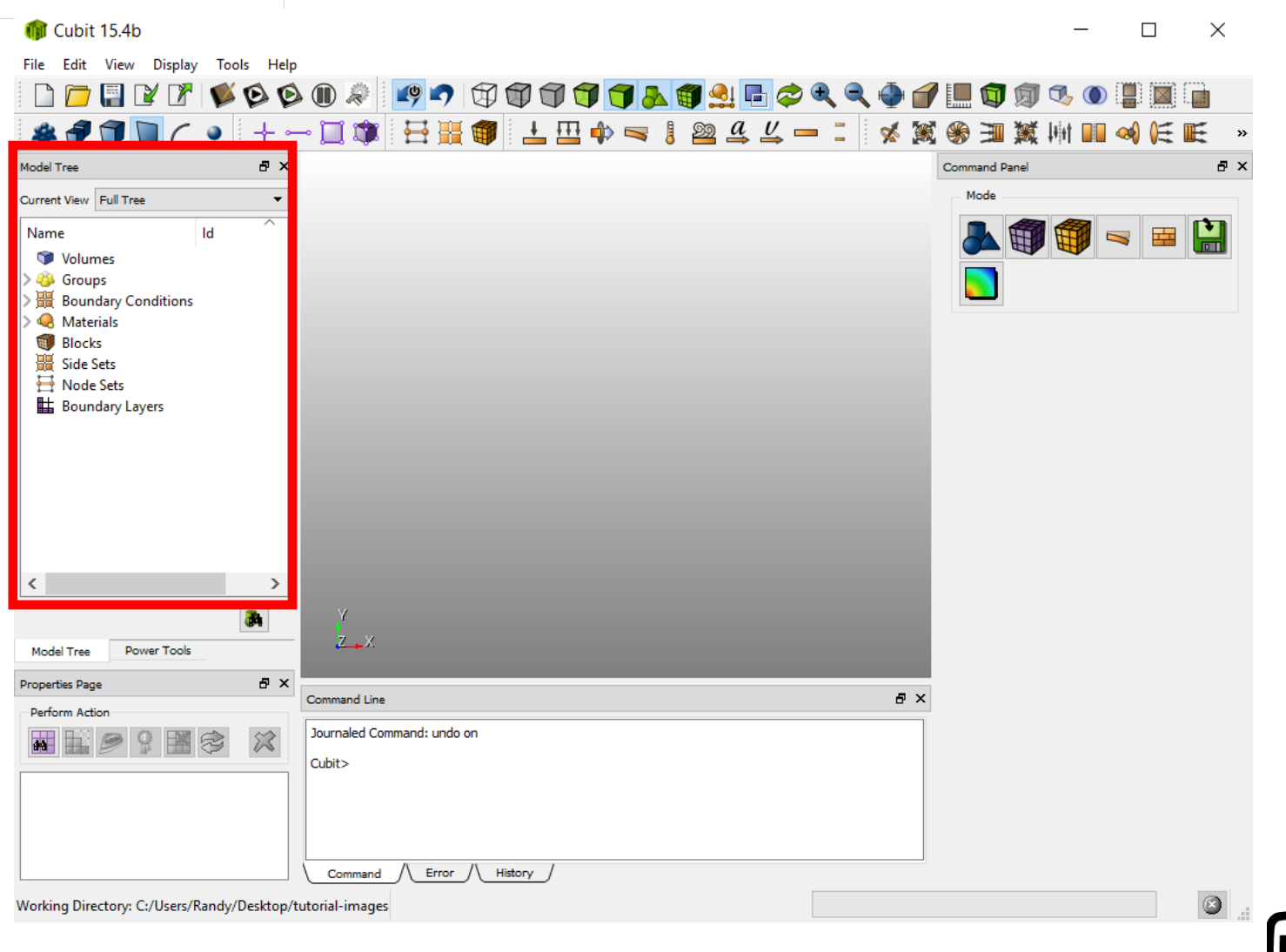

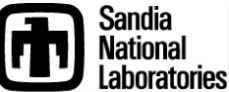

### **Using the Model Tree**

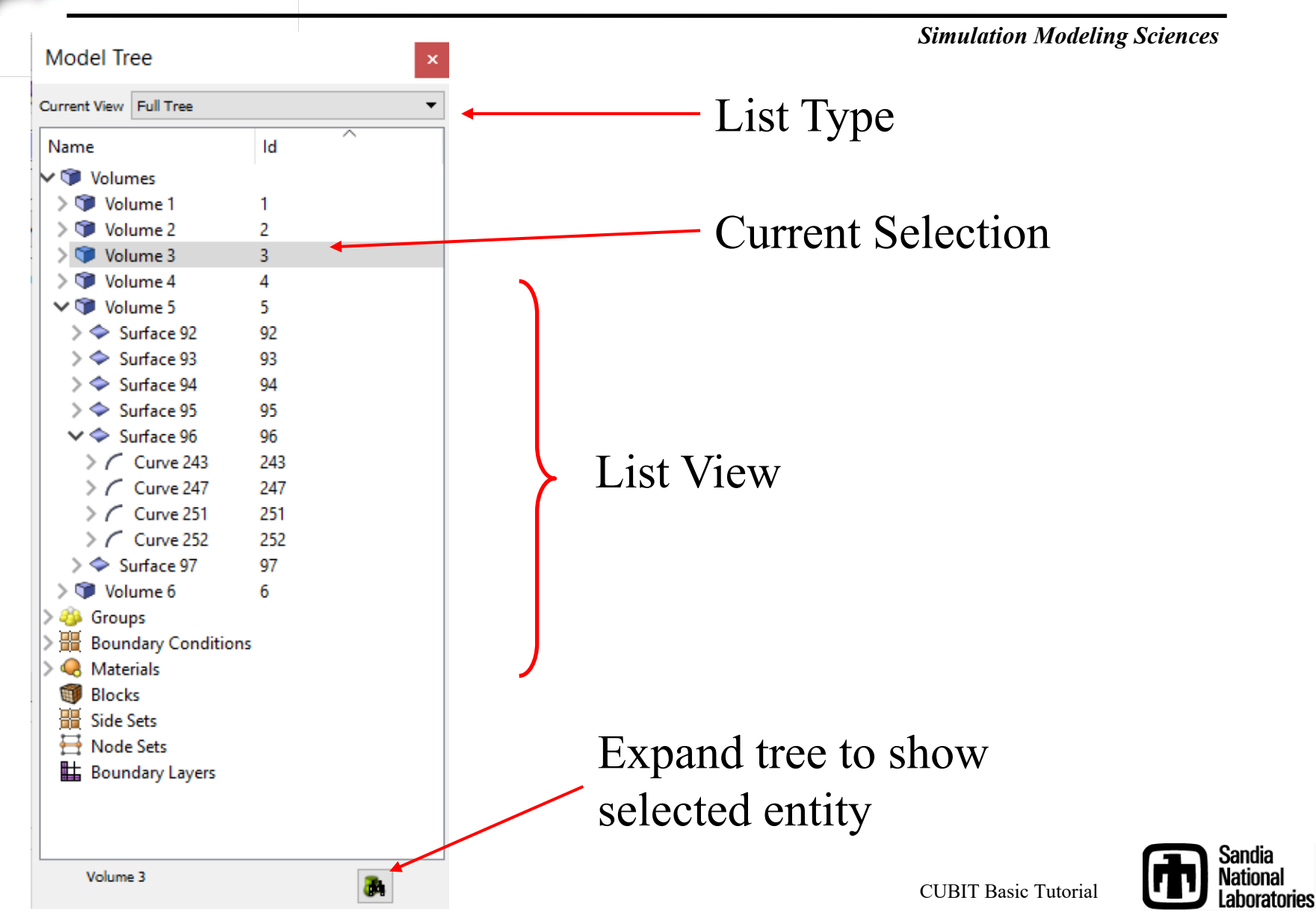

### **Model Tree Options**

#### Simulation Modeling Sciences

2

۲

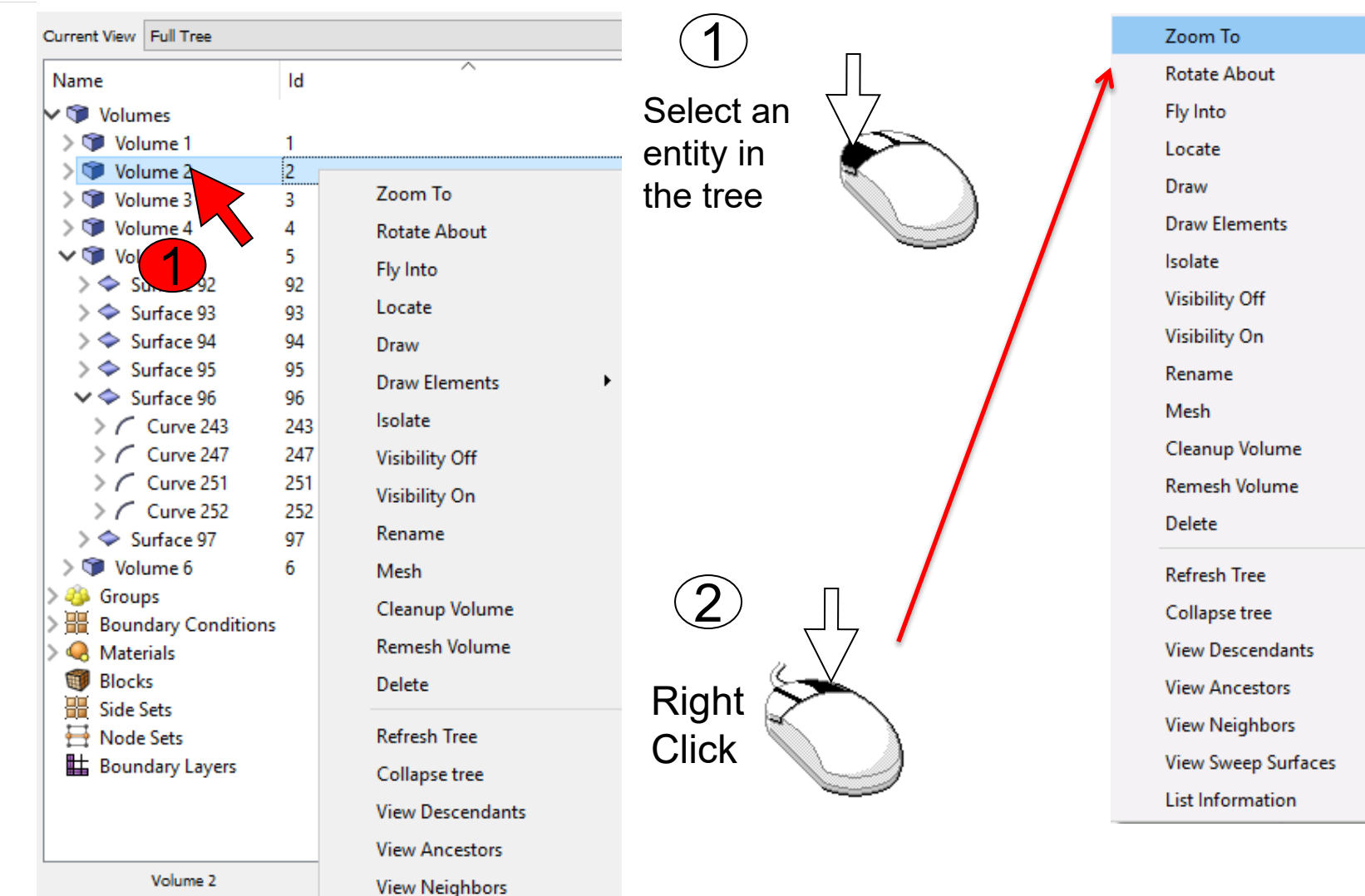

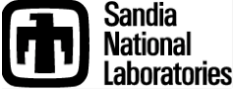

**CUBIT Basic Tutorial** 

Model Tree

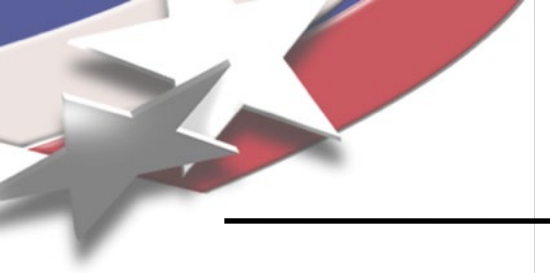

### **Model Tree Options**

Simulation Modeling Sciences

| Zoom To             | N |
|---------------------|---|
| Rotate About        | 3 |
| Fly Into            |   |
| Locate              |   |
| Draw                |   |
| Draw Elements       | × |
| Isolate             |   |
| Visibility Off      |   |
| Visibility On       |   |
| Rename              |   |
| Mesh                |   |
| Cleanup Volume      |   |
| Remesh Volume       |   |
| Delete              |   |
| Refresh Tree        |   |
| Collapse tree       |   |
| View Descendants    |   |
| View Ancestors      |   |
| View Neighbors      |   |
| View Sweep Surfaces |   |
| List Information    | • |

#### **Right Click Menu options**

**Zoom To**: zoom to selected entity and set the entities centroid as current spin center.

Rotate About: rotate using the selected entity as the center

Fly Into: slowly zoom into selected entity

Locate: point to the selected entity

Draw: draw the selected entity

Draw Elements: draw the mesh elements associated with selection

Isolate: draw and center the selected entity

Visibility On: Turn the visibility of the current entity on

Visibility Off: Turn the visibility of the current entity off

Measure: For curves only: Measure between the two vertices of the curve

**Rename**: Change the entity's name

Mesh: Mesh the selected entities

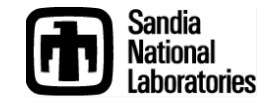

### **Model Tree Options**

Simulation Modeling Sciences

| Zoom To             |
|---------------------|
| Rotate About        |
| Fly Into            |
| Locate              |
| Draw                |
| Draw Elements       |
| Isolate             |
| Visibility Off      |
| Visibility On       |
| Rename              |
| Mesh                |
| Cleanup Volume      |
| Remesh Volume       |
| Delete              |
| Refresh Tree        |
| Collapse tree       |
| View Descendants    |
| View Ancestors      |
| View Neighbors      |
| View Sweep Surfaces |
| List Information    |

#### **Right Click Menu options**

Cleanup Volume: execute cleanup hex/tet command on volume

Remesh Volume: execute tet remesh command on selection

Delete: delete the selected entity (volumes, free entities only)

Refresh Tree: reset the list to Full Tree

Collapse Tree: collapse all expanded items in the tree

**View Descendents**: show a tree with the current entity at the top expandable to show descendents (lower dimension)

**View Ancestors**: show a tree with the current entity at the top expandable to show ancestors (higher dimension)

**View Neighbors**: show a tree with the current entity at the top expandable to show all entities that are attached to it

View Sweep Surfaces: show a tree with only sweep surfaces shown

**List Information**: List properties of the selected entities in the command window.

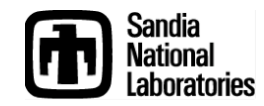

**The Properties Page** 

#### Simulation Modeling Sciences

| Cubit 15.4b<br>File Site View Display Tools Help<br>The Site View Display Tools Help<br>The Site Site Site Site Site Site Site Sit                                                                                                    |                                                                                                    |           |                         |            |    |       |     |    |                  |       |    |        |         |                 |   |      |     |
|----------------------------------------------------------------------------------------------------|----------------------------------------------------------------------------------------------------|-----------|-------------------------|------------|----|-------|-----|----|------------------|-------|----|--------|---------|-----------------|---|------|-----|
| File Edit View Digply Tools Help<br>Tools Help<br>Tools He                                                                                                    | 🍿 Cubit 15.4b                                                                                                    |           |                         |            |    |       |     |    |                  |       |    |        |         | _               |   |      | ×   |
| Image: Second and Law     Image: Second and Law                                                                                                    | File Edit View Display Tools                                                                                                    | Help      |                         |            |    |       |     |    |                  | <br>  | _  |        |         |                 |   |      |     |
| Nadia Trae     Name     Id     Name     Id     Name     Id     Soundary Conditions     Name     Id     Soundary Conditions     Node Tree     Power Tock     Properties Page     Soundary Layers     Node Tree     Properties Page     Soundary Cubest/Randy/Desttop/tuboid-image     Notion Destation (Cubest/Randy/Desttop/tuboid-image)     Notion Destation (Cubest/Randy/Desttop/tuboid-image)                                                                                                    | 🗋 🗁 📳 😰 🕐 隊                                                                                                    | o o       |                         | 🧐 🎝        |    | 1 1   | 7 🍌 | 1  | 6                | م 🔮   |    | ' 🛄 🕻  | ] 🗊     | 🞝 🚺             | ) |      |     |
| Noted Tree 0 ×<br>Correct Vere Full Tree<br>Usumes<br>Sold Sets<br>Sold Sets<br>Sold Sets<br>Boundary Layers<br>Volumes<br>Command Line<br>Command Line<br>Command                                                                                                    | * 🗿 🗊 🤇 🔹                                                                                                    | +         | - 🔲 🇊                   | 8          | 1  | L 🖽 🍁 | -   | 29 | $a \downarrow v$ | <br>1 |    | 🛞 E    | II 🕱    | ↓+it <b>□</b> □ | - | (€ ∎ | »   |
| Current View Tell Tree<br>Volumes<br>Scroups<br>Scroups<br>BlockS<br>BlockS<br>BlockS<br>BlockS<br>BlochS<br>BlochS<br>Blo | Model Tree                                                                                                    | ₽×        |                         |            |    |       |     |    |                  |       |    | Comman | d Panel |                 |   |      | ₽×  |
| Id   Strongs   Groups   Boundary Conditions   Waterials   Boundary Conditions   Waterials   Boundary Layers     Indel Tree   Power Tools     Command Line   Durried Command: undo on   Cubic Tree   Command Line   Command Line   Command Line   Command Line   Command Line   Command Line   Command Line   Command Line   Command Line     Variang Directory: Ct/User/Randy/Dektor/torial-image:                                                                                                    | Current View Full Tree                                                                                                    | -         |                         |            |    |       |     |    |                  |       |    | Mod    | e       |                 |   |      |     |
| Image: Second second secon                                                                                                    | Name     Id       ♥ Volumes       > ⊕ Groups       > ⊞ Boundary Conditions       > ● Materials       ● Blocks            ⊞ Side Sets            ∐ Node Sets            ⊞ Boundary Layers | ^         |                         |            |    |       |     |    |                  |       |    |        |         |                 |   |      |     |
| Model Tree Power Tools     Perform Action     Journaled Command: undo on     Cubit>     Command < Error < History                                                                                                    | <                                                                                                    | >         |                         |            |    |       |     |    |                  |       |    |        |         |                 |   |      |     |
| Properties Page       If X         Perform Action       If X         Journaled Command: undo on       Journaled Command: undo on         Cubit>       Cubit>         Command       Error         Morking Directory: C:/Users/Randy/Desktop/tutorial-images       Image: Command Cubit > Cubit > Cubit > Cubit > Cubit > Cubit > Command                                                                                                    | Model Tree Power Tools                                                                                                    | A         | Y<br>Z X                |            |    |       |     |    |                  |       |    |        |         |                 |   |      |     |
| Journaled Command: undo on         Cubit>         Command       Error         Morking Directory: C:/Users/Randy/Desktop/tutorial-images                                                                                                    | Properties Page                                                                                                    | ₽×        | Command Line            |            |    |       |     |    |                  |       | δ× |        |         |                 |   |      |     |
| Working Directory: C:/Users/Randy/Desktop/tutorial-images                                                                                                    | Perform Action                                                                                                    | *         | Journaled Com<br>Cubit> | mand: undo | on |       |     |    |                  |       |    |        |         |                 |   |      |     |
|                                                                                                    | Working Directory: C:/Users/Randv/D                                                                                                    | esktop/tu | torial-images           |            |    |       |     |    |                  |       |    |        |         |                 |   |      | ⊗ . |
|                                                                                                    | , - ·····, · ····, · ····, · ····, ·                                                                                                    |           |                         |            |    |       |     |    |                  |       |    |        |         |                 |   |      | -   |

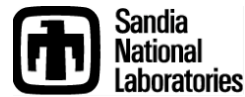

### **Using the Properties Page**

Simulation Modeling Sciences

| Property           | Value     |  |
|--------------------|-----------|--|
| 🗉 General          |           |  |
| ld                 | 5         |  |
| Туре               | Surface   |  |
| Name               | Surface 5 |  |
| Color              | Not Set   |  |
| ⊟ Geometry         |           |  |
| Is Merged          | No        |  |
| ls Virtual         | No        |  |
| Engine             | ACIS      |  |
| Surface Area       | 100       |  |
| Analytic Type      |           |  |
| Meshing            |           |  |
| ls Meshed          | No        |  |
| Number of Elements | 0         |  |
| Intervals          | 1         |  |
| Interval Size      | 1         |  |
| Meshed Area        | 0         |  |
| Mesh Scheme        | Default   |  |
| Smooth Scheme      | Laplacian |  |

#### **Action Buttons**

- Mesh
- Smooth
- Preview
- Delete Mesh
- Delete Entity

Entity properties. Grayed properties cannot be edited. Others can be changed from this page.

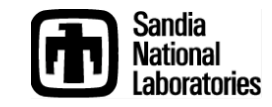

#### **The Command Window**

#### Simulation Modeling Sciences

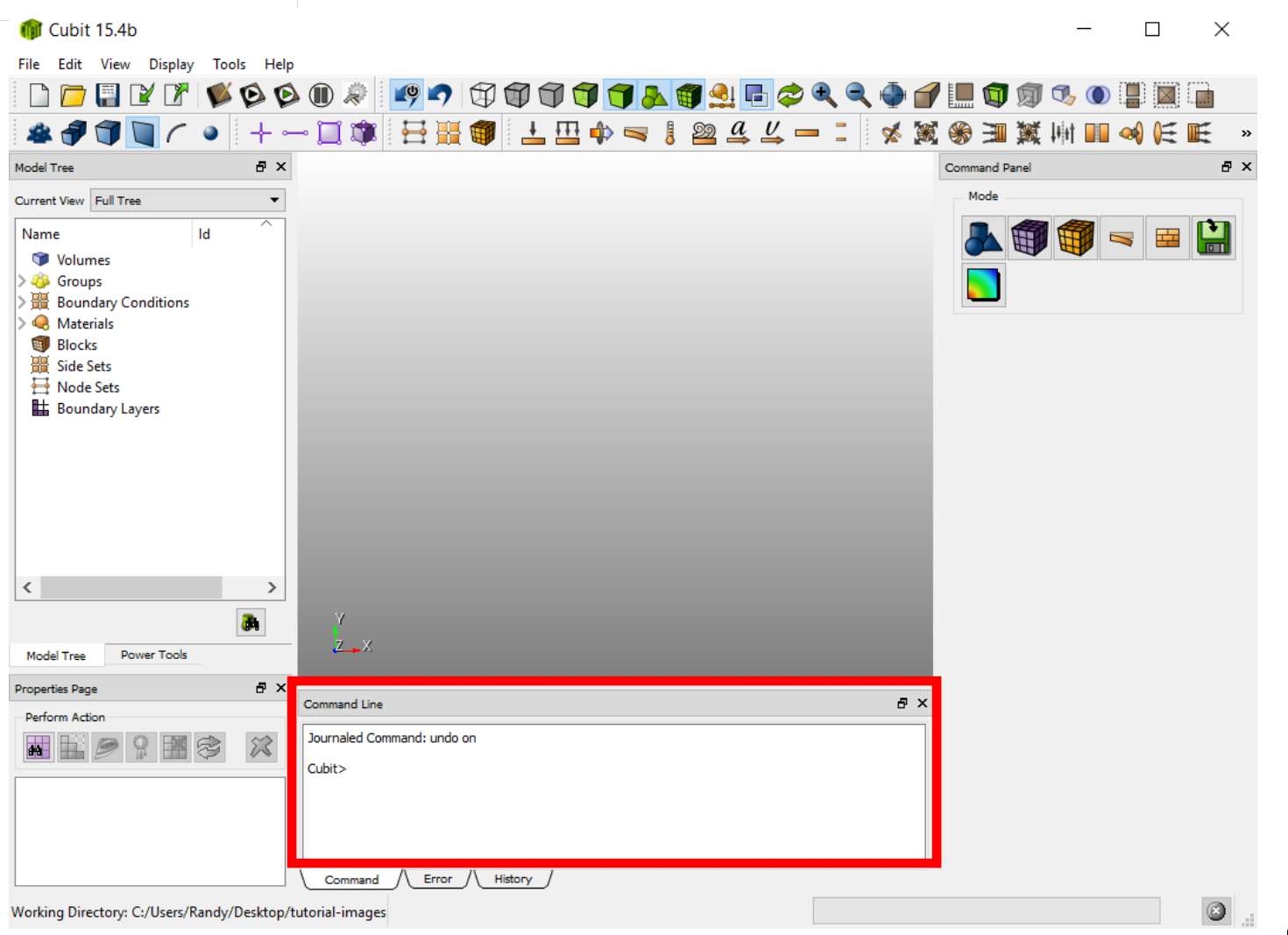

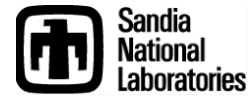

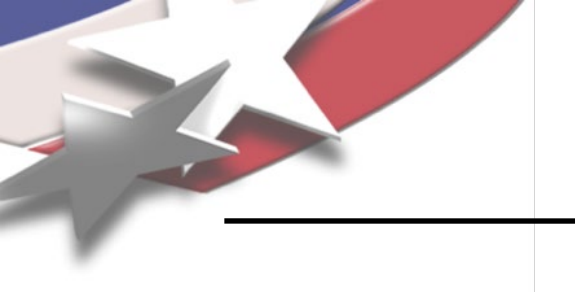

Simulation Modeling Sciences

- All commands can be entered in the command window
- Partial words OK
- Can use general ID ranges
  - draw curve 1 to 5 except 4
  - draw curve in volume 2

| Command Line                  | × |
|-------------------------------|---|
| Cubit>                        |   |
|                               |   |
|                               |   |
|                               |   |
| Command /\ Error /\ History / |   |

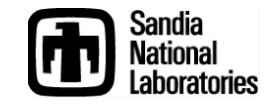

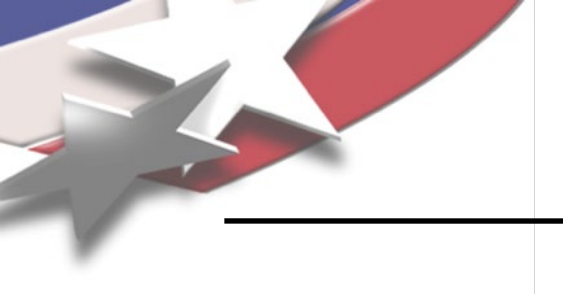

Simulation Modeling Sciences

Use the keyboard up and down arrows to see the previously executed commands

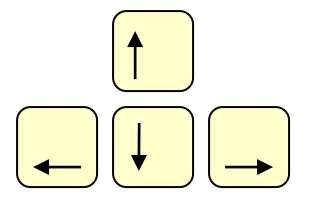

You can also select a previous command, right-click and choose copy/paste

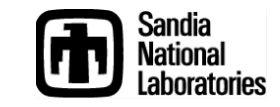

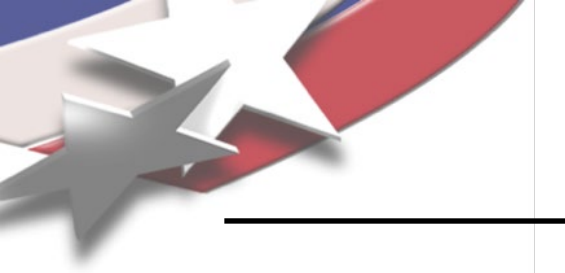

### **The Command Menu**

Simulation Modeling Sciences

Right click in the Command window to view the command menu

| Command Line  |          |          |  |  |
|---------------|----------|----------|--|--|
| Cubit>        | Cut      | Ctrl+X   |  |  |
|               | Сору     | Ctrl+C   |  |  |
|               | Paste    | Ctrl+V   |  |  |
|               | Clear    |          |  |  |
| Command Error | Select A | ري<br>اا |  |  |

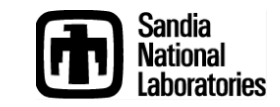

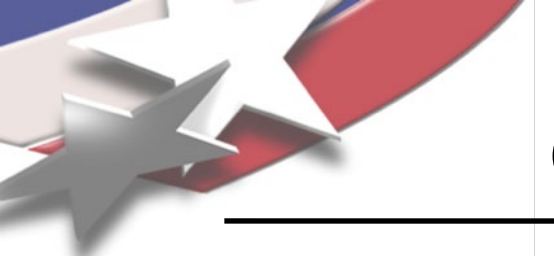

### **Command Syntax Help**

Simulation Modeling Sciences

 After entering part of a command, type '?' Lists commands that start with what has been typed, respecting word order

CUBIT> create?

Type help followed by keywords

Lists all commands that use the listed keywords in any order

CUBIT> help create vertex

Command syntax meaning

- { } At least one of the items in curly braces must be included in the command
- [] Items inside square brackets are optional
- A parameter of some type is expected at the location of the pointed braces
  - Can be read as OR; separates options inside of braces

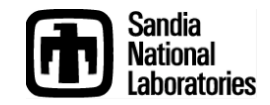

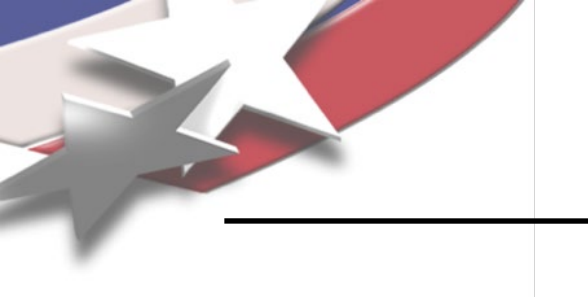

#### Echoing IDs to the Command Line

Simulation Modeling Sciences

- Fill in IDs on the command line by picking
  - Type the command up to the point where an ID is needed

CUBIT> draw surface

- Pick the entity with the mouse
- Type 'e' to echo the ID to the command window CUBIT> draw surface 34

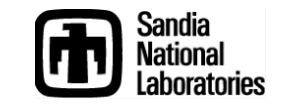

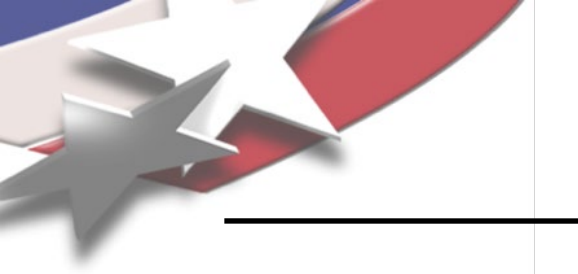

### **The Error Tab**

#### Simulation Modeling Sciences

|         | Command Line                                                                                                    |                                                                                                    | ×                       |                         |
|---------|----------------------------------------------------------------------------------------------------|----------------------------------------------------------------------------------------------------|-------------------------|-------------------------|
|         | Cubit>bri x 10<br>ERROR:<br>Unrecognized Identifier: 'x 10'<br>ERROR:<br>syntax error ( <stdin>, line 71)<br/>Cubit&gt;</stdin> |                                                                                                    |                         |                         |
|         | Command A Command His                                                                                                    | tory                                                                                                    |                         |                         |
| Icon al | erts user that an                                                                                                    |                                                                                                    |                         |                         |
| error h | as occurred                                                                                                    | Command Line                                                                                                    |                         | ×                       |
|         |                                                                                                    | Command: bri x10<br>ERROR:<br>Unrecognized Identifier: 'x10'<br>ERROR:<br>syntax error ( <stdin>, line 71)</stdin> |                         |                         |
|         |                                                                                                    | Command Error History                                                                                              |                         |                         |
|         |                                                                                                    |                                                                                                    | Click on t<br>the error | he tab to see<br>output |

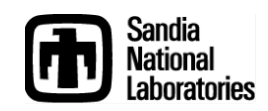

#### Exercise Become Familiar with the Interface

Simulation Modeling Sciences

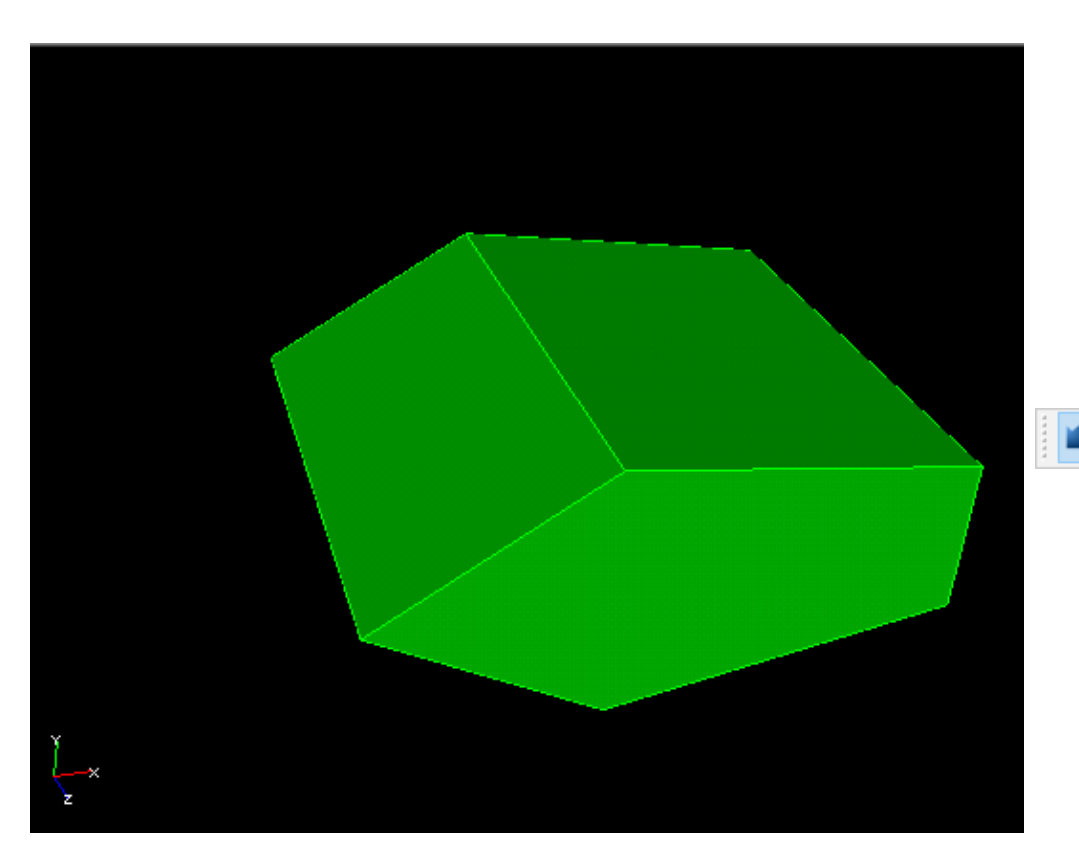

#### Practice

-Zoom, rotate, spin, pan

-Use the tool buttons to change mode and zoom

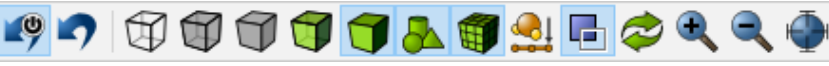

-Select different entity types

-Draw surface all except 1 from command line

CUBIT> draw surf all except 1

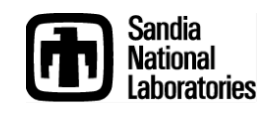